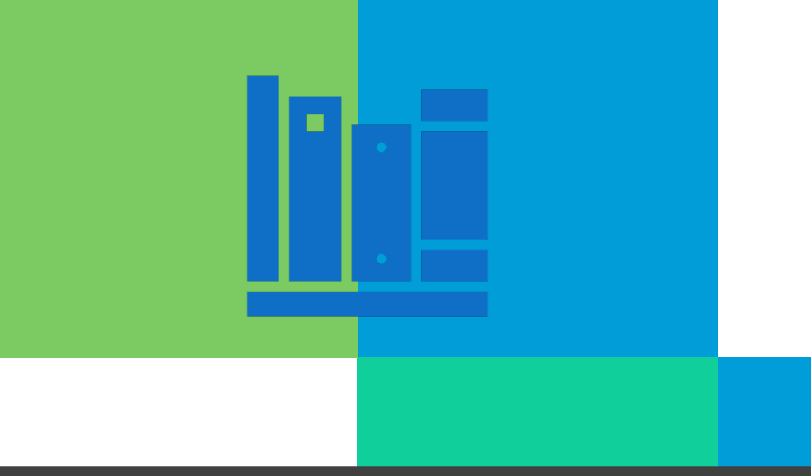

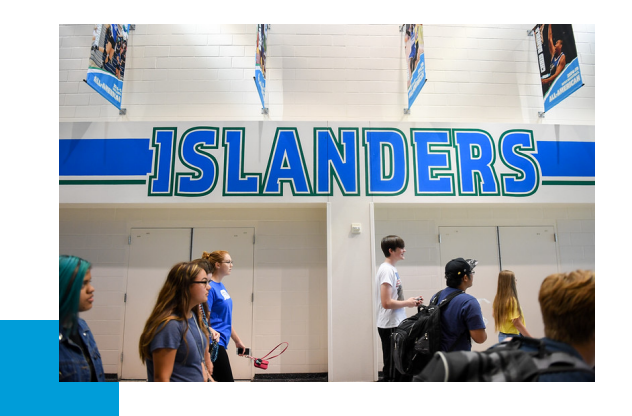

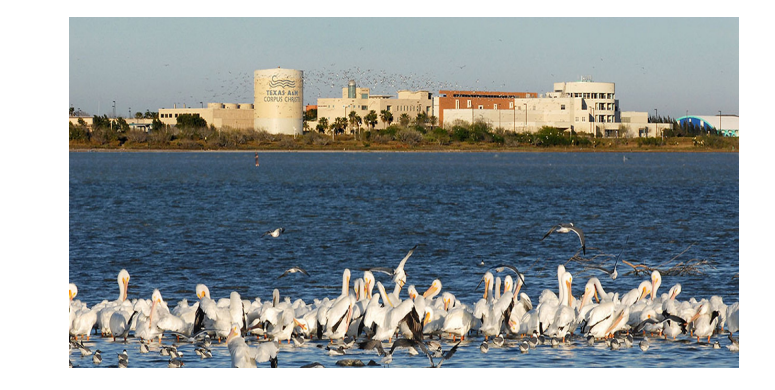

### **Argos-Banner-Courses-Degree Works**

Learning the A-B-C-D's of the Registrar's Office & More!

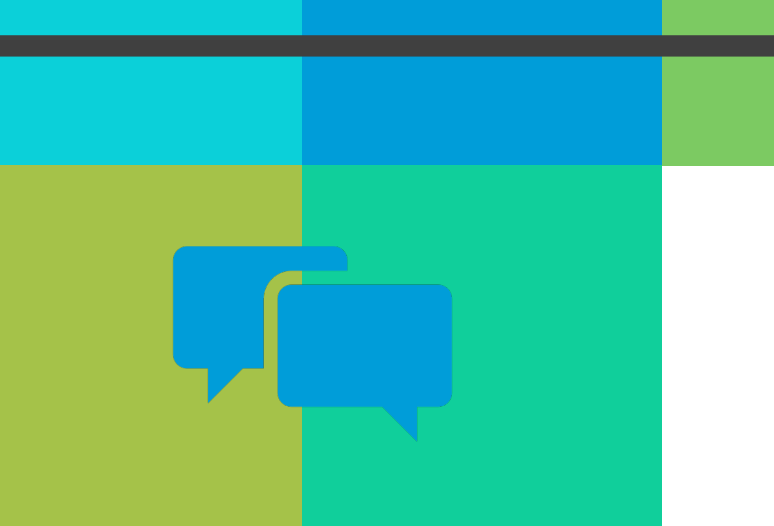

Christie Roberts | Casey Sanchez | Mary Sanchez

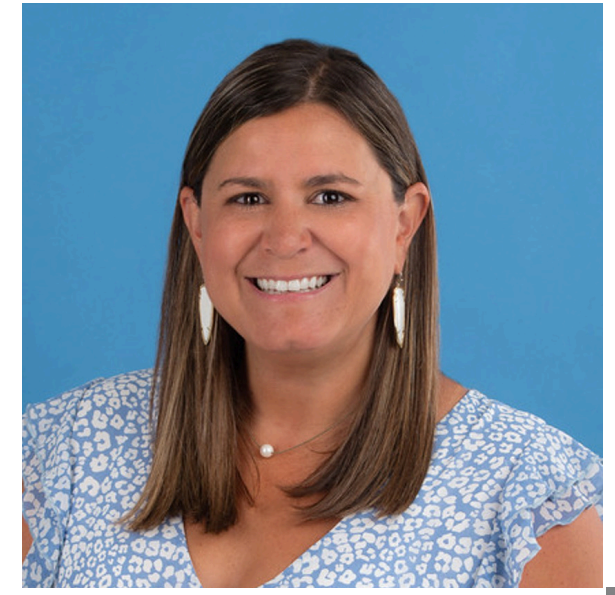

### **Christie Roberts** Associate Registrar

### <u>Schedule@tamucc.edu</u>

- Course Schedule Building & Classroom Scheduling
- Much More!

### **Mary Sanchez** Assistant Registrar

#### DegreePlanner@tamucc.edu

- Degree Works Scribe
- Much More!

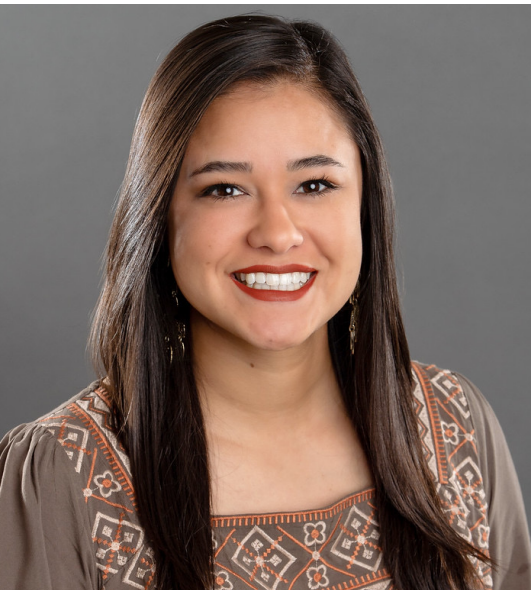

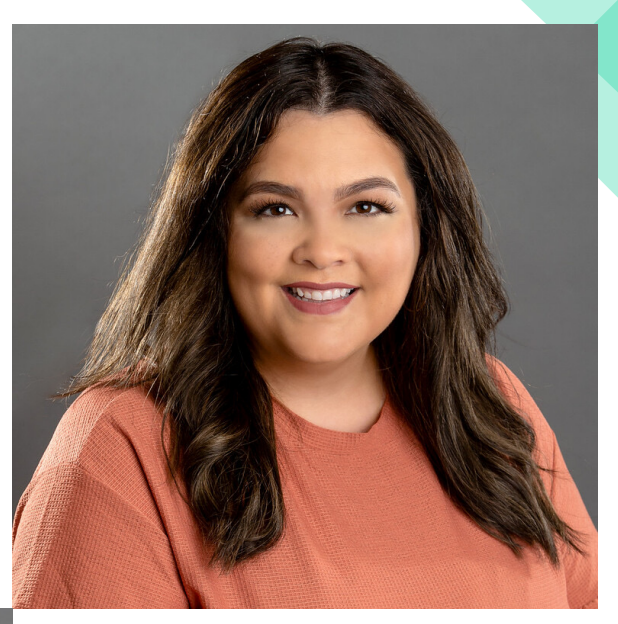

**Casey Sanchez** Assistant Registrar

### <u>Registrar@tamucc.edu</u>

- Student Registration and Term Set Up
- Much More!

### Tools

#### Ad Astra

#### •Align

• Align is the place to be if you are interested in reviewing an upcoming class schedule and comparing your currently planned courses and seats with course recommendations.

#### Schedule

•Schedule is where classroom assignments and ad hoc meetings are scheduled. .

#### Monitor

•Live registration tracking tool.

#### Banner

•Banner is a Student Information System (SIS) for higher education institutions, providing easy access, essential features, and workflows for students, faculty, and staff. The system has the following components: Banner (Administration), S.A.I.L (Others)

#### Degree Works

• Easy-to-use online set of academic planning tools that help students and advisors see what courses and requirements students need to graduate. This Degree Audit System Provides a clear picture of degree requirements, interactive "what-if?" scenarios and Student Educational Planner ("Plans" tab).

#### Standard Time Block Schedule Guide

- Fall and Spring Template & Summer Template
- •Regular 3 hr. lecture classes MUST follow the standard time block schedule
- Any course not meeting in standard time blocks will be reviewed by the University Registrar and scheduled in the 2<sup>nd</sup> round of scheduling

#### ARGOS REPORTS

•To check that you did work as you intended

#### UNIVERSITY CATALOG

•To confirm that section pre-requisites and restrictions match the catalog

# Banner Navigation & Basic Forms

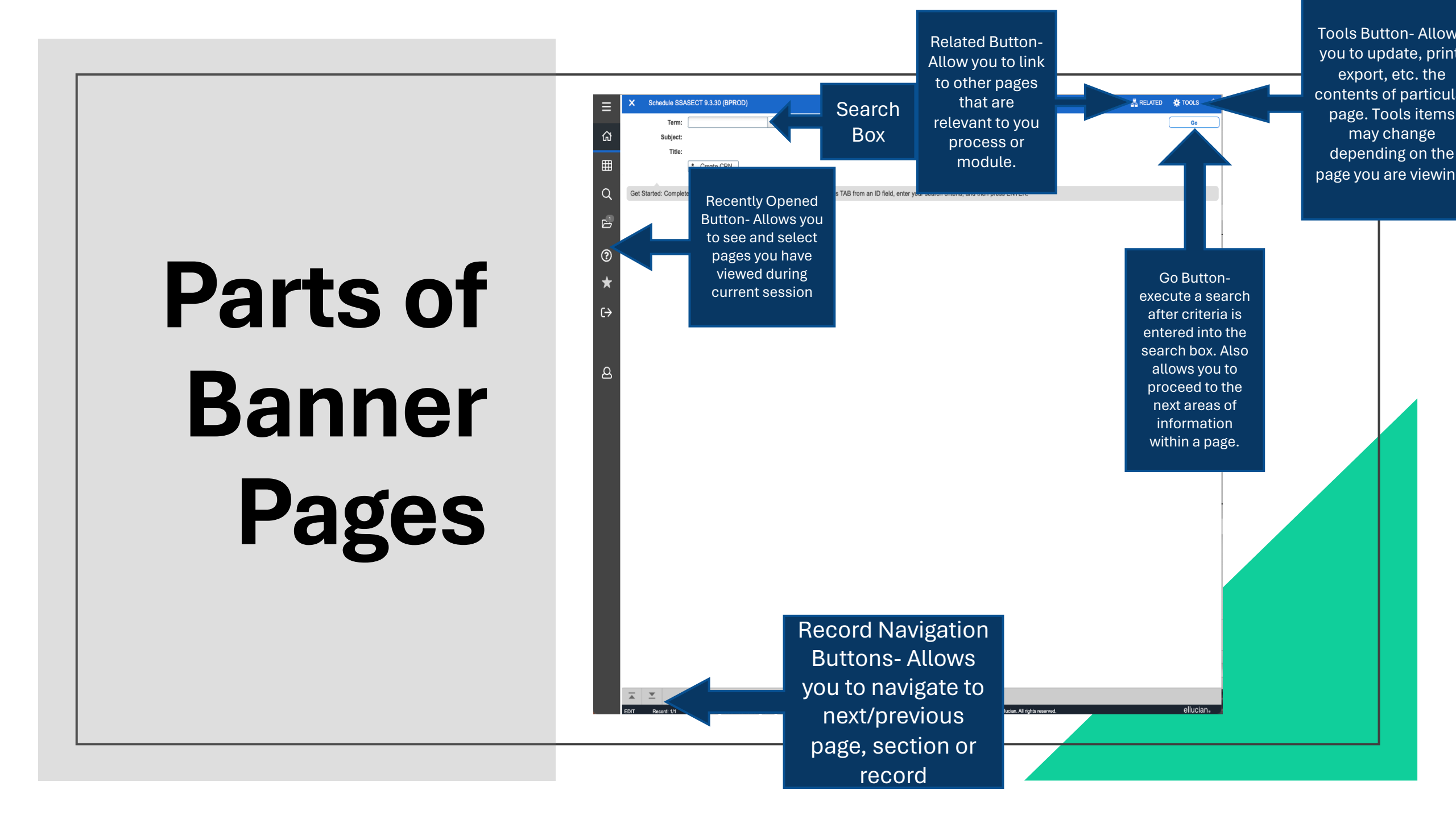

## Banner General Tips & Tricks

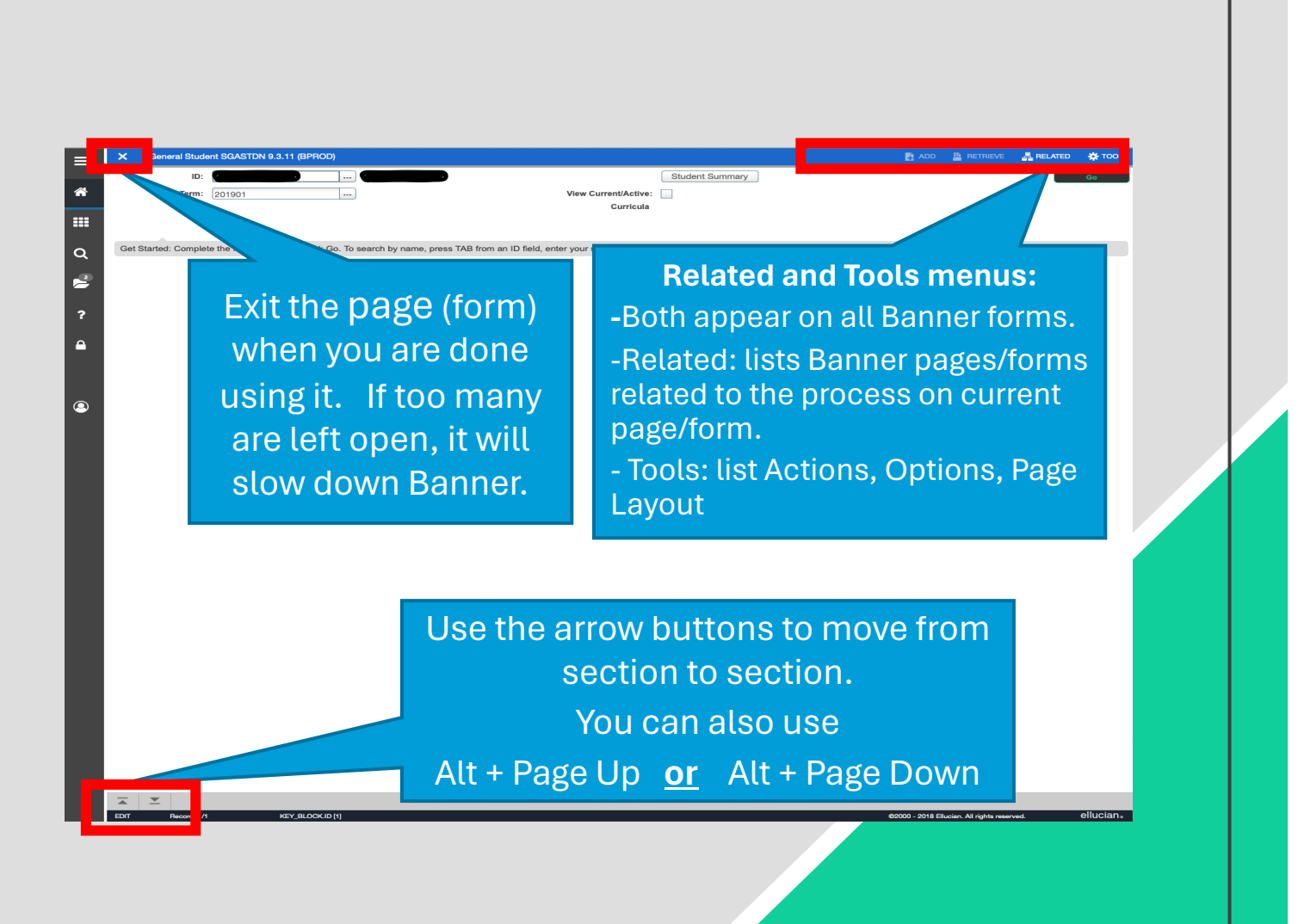

## Banner General Tips & Tricks

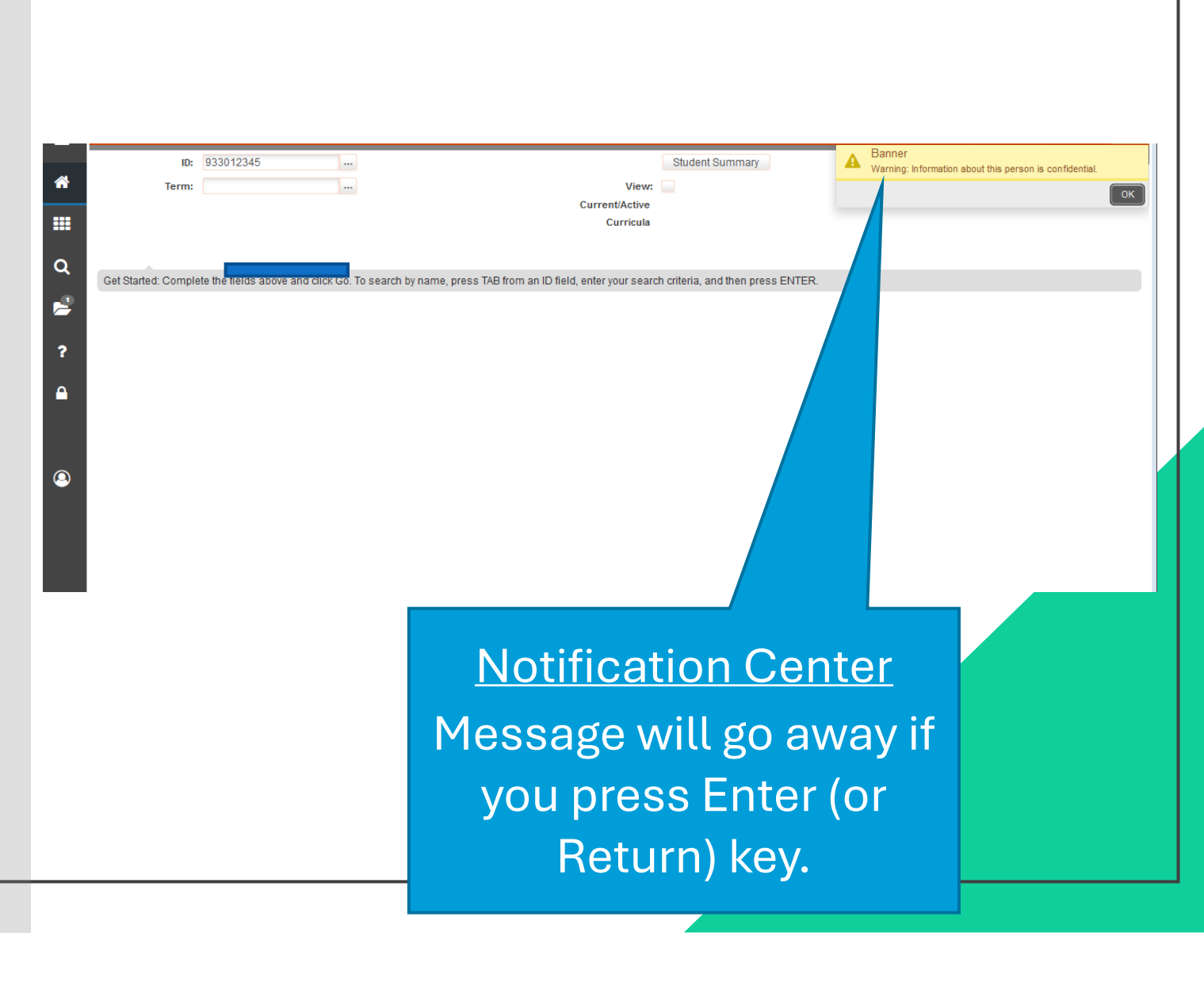

### Message Notification Window

| =        | X Person Search SOAIDEN 9.3.12 (BPROD)                                     | 🖻 add 🗎 retrieve 🧸 related 😽 tools 🔒                            |
|----------|----------------------------------------------------------------------------|-----------------------------------------------------------------|
|          | PERSON SEARCH                                                              | *ERROR* Define query criteria, then press EXECUTE QUERY.        |
| <b>^</b> | Basic Filter Advanced Filter                                               |                                                                 |
|          | ID Last Name First Na                                                      | Add Another Field \$                                            |
| ۹        |                                                                            | Clear All Go                                                    |
|          | D Last Name First Name     Case Insensitive Query     Case Sensitive Query | Middle Name Birth Date Change Indicator Prefix Suffix Name Type |
| ?        |                                                                            |                                                                 |
| •        | Success                                                                    | A green message pop-up box indicated a successful               |
| ٩        |                                                                            | action/message                                                  |
|          | Information                                                                | A blue message pup-up box is displayed for information message. |
|          | Warning                                                                    | A yellow message pop-up box indicates a warning message.        |
|          |                                                                            |                                                                 |
|          | Error                                                                      | A red pop- up box indicates an error message.                   |

| X TCC Student                                                                         | Course Registration S        | ZAREGS 9.3.29 [TC 9.3.20]    | (BPROD)                                   |                        |                         |       | AD       | D 🖹 RETRIE | VE 🖧 RELA      | TED      |
|---------------------------------------------------------------------------------------|------------------------------|------------------------------|-------------------------------------------|------------------------|-------------------------|-------|----------|------------|----------------|----------|
| Term:                                                                                 | 202409                       | •••                          |                                           | ID:                    |                         | •••   |          |            |                |          |
| Date:                                                                                 | 05/14/2024                   |                              |                                           | Holds:                 |                         | •••   |          |            |                |          |
| View Current/Active:                                                                  |                              |                              |                                           | Print Bill:            |                         |       |          |            |                |          |
| Curricula                                                                             |                              |                              |                                           |                        | D-i-t Dill              |       |          |            |                |          |
| Print Schedule:                                                                       | $\checkmark$                 |                              |                                           |                        | Time Status Information |       |          |            |                |          |
|                                                                                       |                              |                              |                                           |                        | Time Status mormation   |       |          |            |                |          |
|                                                                                       |                              |                              |                                           |                        |                         |       |          |            |                |          |
| Get Started: Comple                                                                   | ete the fields above and     | I click Go. To search by nam | e, press TAB from an ID field, enter your | search criteria, and t | en press ENTER.         |       |          |            |                |          |
|                                                                                       |                              |                              | Option List                               |                        | ×                       |       |          |            |                |          |
|                                                                                       |                              |                              |                                           |                        |                         |       |          |            |                |          |
|                                                                                       | -                            |                              | Person Search (SO                         | AIDEN)                 |                         |       |          |            |                |          |
|                                                                                       |                              |                              | Alternate ID Search                       |                        |                         |       |          |            |                |          |
|                                                                                       |                              |                              | Alternate ID Search                       | II (GUIALII)           |                         |       |          |            |                |          |
|                                                                                       |                              |                              |                                           |                        |                         |       |          |            |                |          |
|                                                                                       |                              |                              |                                           |                        | Cancel                  |       |          |            |                |          |
|                                                                                       |                              |                              |                                           |                        |                         |       |          |            |                |          |
|                                                                                       |                              |                              |                                           |                        |                         |       |          |            |                |          |
|                                                                                       |                              |                              |                                           |                        |                         |       |          |            |                |          |
|                                                                                       |                              |                              |                                           |                        |                         |       |          |            |                |          |
|                                                                                       |                              |                              |                                           |                        |                         |       |          |            |                |          |
|                                                                                       |                              |                              |                                           |                        |                         |       |          |            |                |          |
|                                                                                       |                              |                              |                                           |                        |                         |       |          |            |                |          |
|                                                                                       |                              |                              |                                           |                        |                         |       |          |            |                |          |
|                                                                                       |                              |                              |                                           |                        |                         |       |          |            |                |          |
| ent Course Registrat                                                                  | tion SZAREGS 9.3.29 F        | TC 9.3.201 (BPROD)           |                                           |                        |                         | ADD   | RETRIEVE | 홅 RELATED  | <b>☆</b> TOOLS |          |
| ent Course Registrat                                                                  | tion SZAREGS 9.3.29 [        | TC 9.3.20] (BPROD)           |                                           |                        |                         | ADD   | RETRIEVE | RELATED    | * TOOLS        | <b>≜</b> |
| lent Course Registrat<br>rm: 202409                                                   | tion SZAREGS 9.3.29 [        | TC 9.3.20] (BPROD)           | l):                                       |                        |                         | ADD   | RETRIEVE | RELATED    | tools          | <b></b>  |
| lent Course Registrat<br>m: 202409                                                    | tion SZAREGS 9.3.29 [        | TC 9.3.20] (BPROD)           | []:<br>Laide:                             |                        |                         | B ADD | Retrieve | RELATED    | trools<br>Go   | <b></b>  |
| tent Course Registrat<br>rm: 202409<br>ate: 05/14/2024                                | tion SZAREGS 9.3.29 [<br>••• | TC 9.3.20] (BPROD)           | ID:<br>Holds:                             |                        |                         | ADD   | RETRIEVE | RELATED    | ✿ TOOLS        | <b></b>  |
| ent Course Registrat<br>rm: 202409<br>ate: 05/14/2024<br>ive:                         | tion SZAREGS 9.3 29 [<br>••• | TC 9.3.20] (BPROD)           | ID:<br>Holds:<br>Print Bill:              |                        |                         | ADD   | RETRIEVE | a Related  | ¥ TOOLS        | <b></b>  |
| ent Course Registrat<br>rm: 202409<br>ate: 05/14/2024<br>ve:<br>ula                   | tion SZAREGS 9.3.29 [<br>••• | TC 9.3.20] (BPROD)           | ID:<br>Holds:<br>Print Bill:              |                        |                         | ADD   | RETRIEVE | a Related  | TOOLS .        | <b></b>  |
| Int Course Registrat           202409           ate:         05/14/2024           ve: | ion SZAREGS 9.3.29 [<br>]    | TC 9.3.20] (BPROD)           | ID:<br>Holds:<br>Print Bill:              |                        |                         | ADD   | RETRIEVE | a RELATED  | Co Go          | <b>4</b> |
| ent Course Registrat<br>m: 202409<br>te: 05/14/2024<br>ve: □<br>lla<br>lle: √         | ion SZAREGS 9.3.29 [<br>     | TC 9.3.20] (BPROD)           | ID:<br>Holds:<br>Print Bill:              | Print Bill             |                         | ADD   | RETRIEVE | a RELATED  | Co<br>Go       | <b></b>  |

### Searching in Banner Helpful Tips

- The search and filter features of Banner has been modernized and expanded. Click on the ellipsis button to display the search option list.
- Select "person search" to enter query mode.

Get Started: Complete the fields above and click Go. To search by name, press TAB from an ID field, enter your search criteria, and then press ENTER.

Query/Filtering Select the field options and parameter sets. To execute the query, click the "GO" button.

| × Person Search SOAIDEN      | 9.3.12 ( | BPR OD)      |          |            |             |         |                  |                  |                 | 🔒 ADD 斗 RETRIEVE              | RELATED 🔆 TOOLS 1 |
|------------------------------|----------|--------------|----------|------------|-------------|---------|------------------|------------------|-----------------|-------------------------------|-------------------|
| PERSON SEARCH                |          |              |          |            |             |         |                  |                  |                 | Enter a query; press F8 to ex | ecute.            |
| Basic Filter Advanced Filter |          |              |          |            |             |         |                  |                  |                 |                               | Ø                 |
| ID                           | •        | Last Name    | Fi       | First Name | Middle Name | •       | Change Indicator |                  | Add Another Fie | eld 🗘                         |                   |
|                              |          |              |          |            |             |         |                  |                  |                 |                               | Clear All Go      |
| ID Las                       | t Name   |              | First Na | Name       | Middle Name | Birth D | ate              | Change Indicator | Prefix          | Suffix                        | Name Type         |
| Case Insensitive Query Case  | ase Sen  | sitive Query |          |            |             |         |                  |                  |                 |                               |                   |

### **SSARRES**

College and Major Restrictions

Remember to INCLUDE when adding restrictions. Banner defaults to exclude.

Freshman= 0-29 hrs.

Sophomore= 30-59 hrs.

Junior= 60-89 hrs.

Senior= 90+ hrs., but no degree

| Department and Field of | of Study                  | Class and Level | Degree and Program | Campus and College | Student Attribute and Cohort |    |            |                           |
|-------------------------|---------------------------|-----------------|--------------------|--------------------|------------------------------|----|------------|---------------------------|
| - DEGREE RESTRICTIO     | NS                        |                 |                    |                    |                              |    |            |                           |
| Include/Exclude (I/E)   | O Inclu                   | ide 💽 Exclude   |                    |                    |                              |    |            |                           |
| Degree                  |                           |                 |                    |                    |                              | De | escription |                           |
|                         |                           |                 |                    |                    |                              |    |            |                           |
| 🔰 🛋 🗋 of 1 🕨            | M                         | 10 V Per Page   |                    |                    |                              |    |            |                           |
| · PROGRAM RESTRICT      | IONS                      |                 |                    |                    |                              |    |            |                           |
| Include/Exclude (I/E)   | <ul> <li>Inclu</li> </ul> | ide 🔵 Exclude   |                    |                    |                              |    |            |                           |
| Program                 |                           |                 |                    |                    |                              |    |            | Description               |
| BU-BBA-ACCT             |                           |                 |                    |                    |                              |    |            | BBA with Major in Accou   |
| BU-BBA-BAIS             |                           |                 |                    |                    |                              |    |            | BBA with Major in Bus Ar  |
| BU-BBA-BUSI             |                           |                 |                    |                    |                              |    |            | BBA in General Business   |
| BU-BBA-DUAL             |                           |                 |                    |                    |                              |    |            | Dual Major in College of  |
| BU-BBA-ECOB             |                           |                 |                    |                    |                              |    |            | BBA in Business Econom    |
| BU-BBA-FINA             |                           |                 |                    |                    |                              |    |            | BBA with Major in Finance |
| BU-BBA-MGMT             |                           |                 |                    |                    |                              |    |            | BBA with Major in Manag   |
| BU-BBA-MISY             |                           |                 |                    |                    |                              |    |            | BBA with Major in Mgmt    |
| BU-BBA-MKTG             |                           |                 |                    |                    |                              |    |            | BBA with Major in Market  |
| 🔰 🛋 📋 of 1 🕨            | M                         | 10 ✓ Per Page   |                    |                    |                              |    |            |                           |

| X Schedule Restrictions        | SSARRES 9.3.11 (I | BPROD)              |                    |                              | ADD |          |  |
|--------------------------------|-------------------|---------------------|--------------------|------------------------------|-----|----------|--|
| Term: 202006 CRN: 30918        | Subject: ACCT     | Course: 3322 Title: | FEDERAL INCOME TA  | AX II                        |     |          |  |
| Department and Field of Study  | Class and Level   | Degree and Program  | Campus and College | Student Attribute and Cohort |     |          |  |
| CLASS RESTRICTIONS             |                   |                     |                    |                              |     | 🖶 Insert |  |
| Include/Exclude (I/E)  include | ude 🔘 Exclude     |                     |                    |                              |     |          |  |
| Class                          |                   |                     | Description        |                              |     |          |  |
| JR                             |                   |                     | Juniors            |                              |     |          |  |
| PB                             |                   |                     | Post-Baccalaureate |                              |     |          |  |
| SR                             |                   |                     | Seniors            |                              |     |          |  |
| K ◀ 1 of 1 ► N                 | 10 C Per Page     | е                   |                    |                              |     |          |  |
| * LEVEL RESTRICTIONS           |                   |                     |                    |                              |     | 🚹 Insert |  |
| Include/Exclude (I/E) O Incl   | ude 💿 Exclude     |                     |                    |                              |     |          |  |
| Level                          |                   |                     | Description        |                              |     |          |  |
|                                |                   |                     |                    |                              |     |          |  |
| K ◀ 1 of 1 ► H                 | 10 0 Per Page     | e                   |                    |                              |     |          |  |

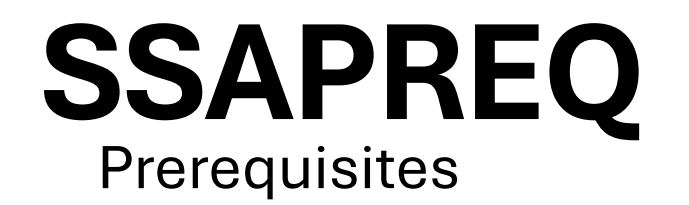

### Information driven from catalog

If a grade is entered, a permit must be placed to allow registration for students who are currently enrolled in pre-req course to register.

If no grade is entered, students who are enrolled in pre-req will be able to register for the course.

Pre-Req report available in Argos to review after term is complete. Looks at students who are enrolled in course but did not pass the pre-req.

| Section Information  | Section Te                                      | est Score and Prerequisite Restrict | tions      |         |               |       |       |                            |            |
|----------------------|-------------------------------------------------|-------------------------------------|------------|---------|---------------|-------|-------|----------------------------|------------|
| * SECTION TEST SCORE | ECTION TEST SCORE AND PREREQUISITE RESTRICTIONS |                                     |            |         |               |       |       |                            |            |
| And/Or               | '('                                             | Test Code                           | Test Score | Subject | Course Number | Level | Grade | Concurrency                | .).        |
| -                    |                                                 |                                     |            | BIOL    | 1406          | U     | С     | (None)                     |            |
| And                  |                                                 |                                     |            | BIOL    | 1407          |       | 4     | (None)                     |            |
| And                  |                                                 |                                     |            | CHEM    | 1411          |       |       | (None)                     |            |
| And                  |                                                 |                                     |            | CHEM    | 1412          |       |       | (None)                     |            |
| < 1 of 1 ► )         |                                                 | 10 🗘 Per Page                       |            |         |               |       |       | Reco                       | ord 1 of 4 |
| * SECTION CAPP AREA  | PREREQUIS                                       | SITE RESTRICTIONS                   |            |         |               |       |       | 🚼 Insert 📄 Delete 🏼 📲 Copy | 👻 Filter   |
| Area *               | D                                               | escription                          |            |         |               |       |       |                            |            |
|                      |                                                 |                                     |            |         |               |       |       |                            |            |
| 🔰 🛋 🗍 of 1 🕨 🕽       |                                                 | 10 💠 Per Page                       |            |         |               |       |       | Reco                       | ord 1 of 1 |

### **SSATEXT** Special Comments

Term: 202409 CRN: 72744 Subject: ARTS Course: 4302 Title: ADVANCED PRINTMAKING

| ▼ SECTION TEXT                                               |       |                                                                                                    |                                                                 |                                                               |  |  |  |  |  |
|--------------------------------------------------------------|-------|----------------------------------------------------------------------------------------------------|-----------------------------------------------------------------|---------------------------------------------------------------|--|--|--|--|--|
| Section Text *                                               |       |                                                                                                    |                                                                 |                                                               |  |  |  |  |  |
| Students without prerequisites should contact the instructor |       |                                                                                                    |                                                                 |                                                               |  |  |  |  |  |
| 1 of 1 b                                                     | 0∨ Pe | r Page                                                                                                    |                                                                 |                                                               |  |  |  |  |  |
| ▼ SECTION LONG TEXT                                          |       |                                                                                                    |                                                                 |                                                               |  |  |  |  |  |
| Section Long Text                                            |       |                                                                                                    |                                                                 |                                                               |  |  |  |  |  |
| One<br><u>comment</u><br>per line.                           |       | Only for essential<br>things because it prints<br>in the schedule and,<br>when overused,<br>clutters up the page. | This appea<br>Notes sect<br>registering<br>shown on t<br>when p | ars on the<br>tion when<br>g but not<br>transcript<br>rinted. |  |  |  |  |  |

### **SSATEXT** Special Comments

### Remember to INCLUDE when adding restrictions. Banner defaults to exclude.

One <u>comment</u> per line.

Only for essential things because it prints in the schedule and, when overused, clutters up the page.

This appears on the Notes section when registering but not shown on transcript when printed.One <u>comment</u> per line.

Only for essential things because it prints in the schedule and, when overused, clutters up the page.

This appears on the Notes section when registering but not shown on transcript when printed.

Term: 202409 CRN: 71373 Subject: ARTS Course: 4303 Title: ADVANCED PAINTING

#### SECTION TEXT

Section Text \*
Assumes competencies attained in ARTS 3303

I ≤ 1 of 1 > I = 10 ∨ Per Page

#### SECTION LONG TEXT

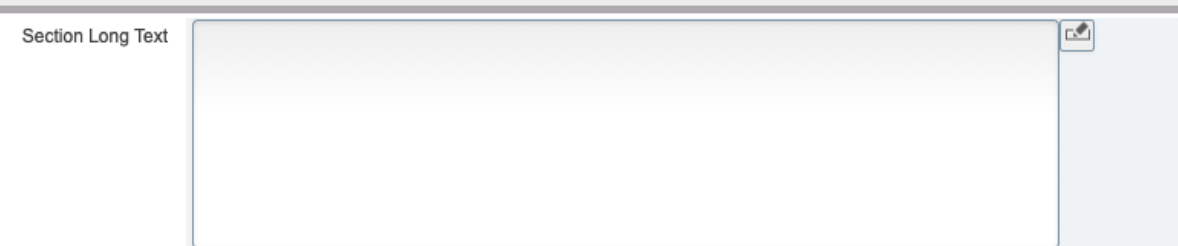

### SFASRPO

Student Registration Permit-Override Form

| ✓ STUDENT PERMITS AND OVERRIDES |                                                                  |                                                                                     |                                                                                                    |  |  |  |  |
|---------------------------------|------------------------------------------------------------------|-------------------------------------------------------------------------------------|----------------------------------------------------------------------------------------------------|--|--|--|--|
| Permit Description              | CRN                                                              | Subject                                                                             | Course Number                                                                                              |  |  |  |  |
| Pre-Requisite                   | 70943                                                            | KINE                                                                                | 3320                                                                                                    |  |  |  |  |
| Capacity                        | 71149                                                            | KINE                                                                                | 3337                                                                                                    |  |  |  |  |
| Capacity                        | 71154                                                            | KINE                                                                                | 4127                                                                                                    |  |  |  |  |
| Pre-Requisite                   | 71182                                                            | KINE                                                                                | 4340                                                                                                    |  |  |  |  |
|                                 | Permit Description Pre-Requisite Capacity Capacity Pre-Requisite | Permit DescriptionCRNPre-Requisite70943Capacity71149Capacity71154Pre-Requisite71182 | Permit DescriptionCRNSubjectPre-Requisite70943KINECapacity71149KINECapacity71154KINEPre-Requisite71182KINE |  |  |  |  |

Students must have the correct permits to successfully register for courses.

Example: If the course is full and the student receives an "instructors" or "department" permit, they still will still not be able to register because for a closed section they need a "capacity" permit.

### SFASTCA Course Registration Audit

**Registration Error Message** 

**Registration Audit** 

#### Course Status:

•AU= Audit

- •DC= Drop Crouse- Post Census Date
- •DD= Drop/Delete- Before Census
- •DS- Drop Course- 6 drop rule
- •DW= Web Drop
- •NP= Drop for no—payment
- •RE- Registered by TAMUCC Staff
- •RW= Web Registered by Student
- •W1= Withdrawal- Before Census Date
  •W2= Withdrawal- After Census Date
  •WL=Waitlist

Activity Date 08/15/2022 10:51:27 AM Activity User JBAKER5

Grey bar at bottom of page will indicate the date/time and user of the course status change.

#### Messages

•Record deleted on XX-XX-20XX : Dropped from course as never attended.

- •Prerequisite and Test Score Error: student did not have the pre-req or test score for course trying to register.
- •Open- Reserved for Waitlist: Student reserved a waitlist seat.
- •Time Conflict with CRN XXXXX: course that is trying to be registered for has a time conflict with already registered course.
- •Record Deleted: student dropped from a course before census date.

| - STUDENT COURSE R | EGISTRATIO | N AUDIT |         |        |         |        |       |              |                 |              |            |        |               |
|--------------------|------------|---------|---------|--------|---------|--------|-------|--------------|-----------------|--------------|------------|--------|---------------|
| Sequence Number    | Term       | CRN     | Subject | Course | Section | Campus | Level | Grading Mode | Attempted Hours | Credit Hours | Bill Hours | Source | Course Status |
| 1                  | 202209     | 72025   | COMM    | 1318   | 001     | м      | U     | G            | 3.000           | 3.000        | 3.000      | BASE   | RE            |
| 2                  | 202209     | 72025   | COMM    | 1318   | 001     | м      | U     | G            | 0.000           | 0.000        | 0.000      | BASE   | DD            |
| 3                  | 202209     | 72888   | HIST    | 1301   | 003     | M      | U     | G            | 3.000           | 3.000        | 3.000      | BASE   | RE            |
| 4                  | 202209     | 71325   | KINE    | 2375   | W01     | м      | U     | G            | 3.000           | 3.000        | 3.000      | BASE   | RE            |
| 5                  | 202209     | 70988   | PHYS    | 1401   | 001     | M      | 11    | G            | 4.000           | 4 000        | 4.000      | TEMP   | RE            |

### SFASLST

### **Class Attendance Roster**

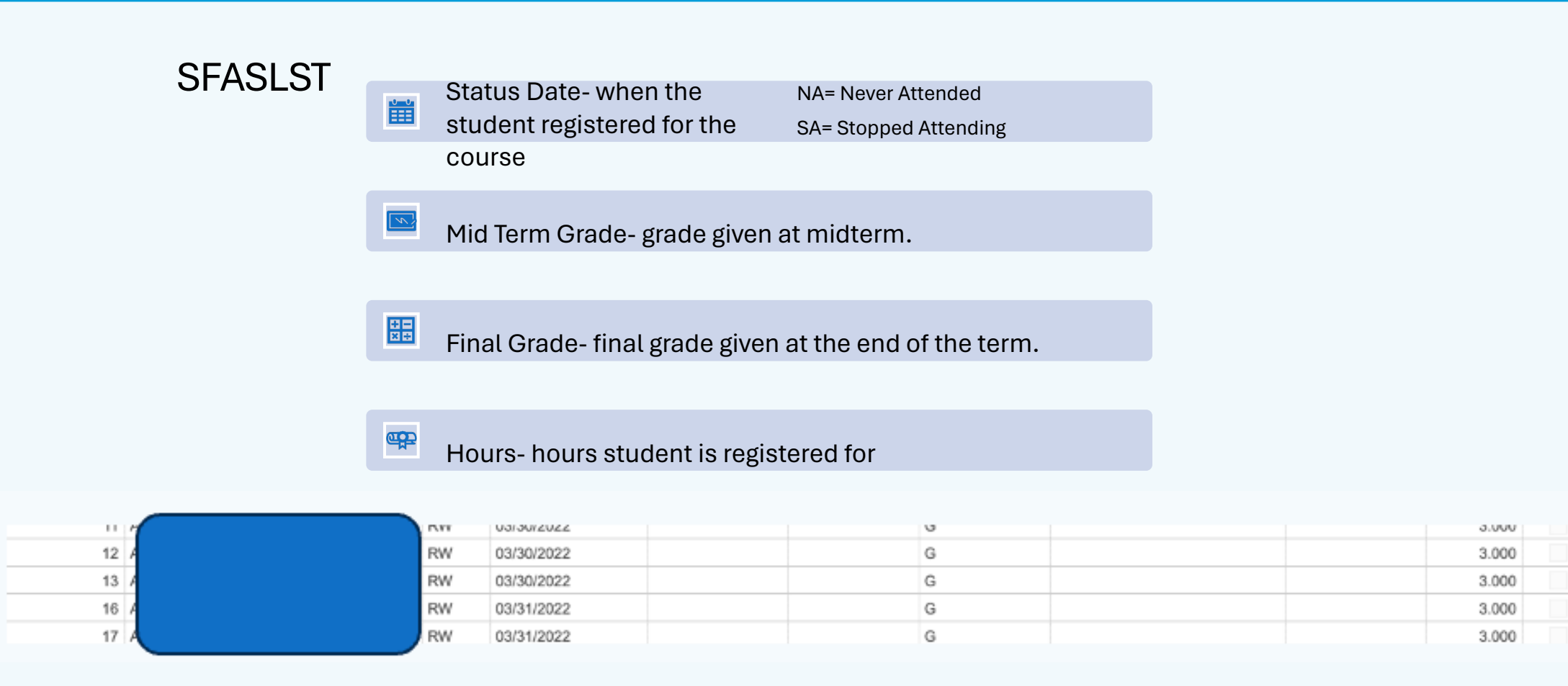

### SZAREGS/SOAHOLD

**Registration Holds** 

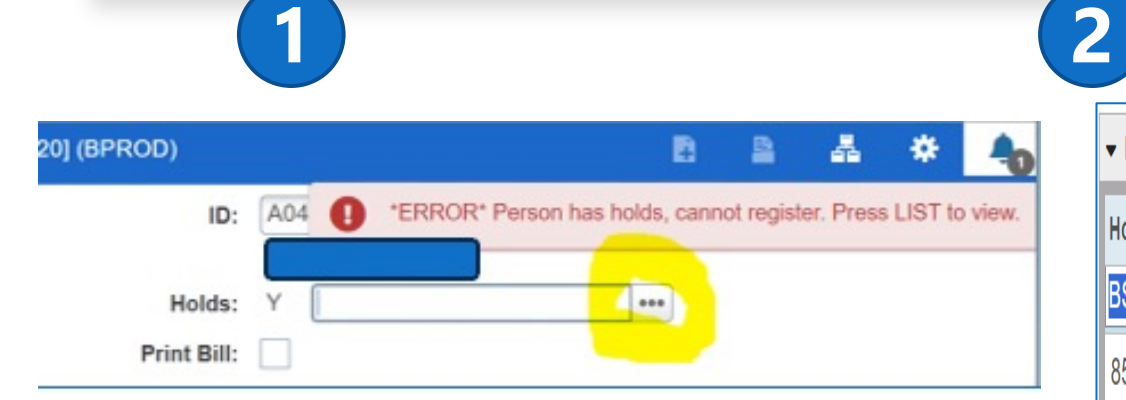

Students are not permitted to register if they have registration holds. In SZAREGS you can click the 3 dots to see which specific holds are preventing registration

| ▼ HOLD DETA   | ✓ HOLD DETAILS               |                               |                  |            |            |  |  |  |  |  |
|---------------|------------------------------|-------------------------------|------------------|------------|------------|--|--|--|--|--|
| Hold Type *   | Hold Type Description        | Reason                        | Origination Code | From *     | To *       |  |  |  |  |  |
| <b>BS</b> ••• | BO Account on State Hold     | Outstanding Balance           | BUO              | 03/05/2024 | 12/31/2099 |  |  |  |  |  |
| 85            | Unpaid Application Fee       | 202309 Unpaid Application Fee | ADS              | 01/24/2024 | 12/31/2099 |  |  |  |  |  |
| AO            | Contact IAC advisor x 3453   | Mandatory Academic Advising   | AAS              | 09/14/2023 | 12/31/2099 |  |  |  |  |  |
| MV            | Bacterial Meningitis Vaccine | SB1107 Bacterial Meningitis   | ADS              | 08/27/2023 | 12/31/2099 |  |  |  |  |  |

You should not override any registrations holds. Students should be instructed to reach out to the originator of the hold to get the hold cleared for registration.

### **Registration Errors**

DO NOT OVERRIDE REGISTRATION HOLDS IN SZAREGS

| 73315 | ACCT-<br>3311.Z01 | LEC | INTERMEDIATE<br>ACCOUNTING I | <ol> <li>Restricted to BBA students in online<br/>programs; 2. ONLY Juniors or Post-<br/>Baccalaureate or Seniors; 3. ONLY BU-<br/>BBA-ACON or BU-BBA-BEON or BU-<br/>BBA-BUON or BU-BBA-FNON or BU-<br/>BBA-MGON or BU-BBA-MKON; 4. (<br/>Prerequisite course required-ACCT2301<br/>or Prerequisite course required-<br/>ACCT2301) and (Prerequisite course<br/>required-ACCT2302 or Prerequisite</li> </ol> |
|-------|-------------------|-----|------------------------------|----------------------------------------------------------------------------------------------------|
|       |                   |     |                              | course required-ACCT2302 or Prerequisite                                                                                                    |

|        | FALL 2024 |             |
|--------|-----------|-------------|
| BIO    |           | 70324/70325 |
|        | SMTE-0092 |             |
| BIOMED |           | 70326       |
|        | SMTE-0093 |             |
| CHEM   |           | 72297       |
|        | SMTE-0094 |             |
| GEOL   |           | 70876       |
|        | SMTE-0095 |             |
| PHYS   |           | 70877       |
|        | SMTE-0096 |             |
| ESCI   |           | 70879       |
|        | SMTE-0097 |             |
| ART    |           | 71685       |
|        | SMTE-0098 |             |
| THEA   |           |             |
| MEEN / | SMTE-0099 |             |
| ENGR   |           | 71714       |
|        |           |             |

- **PRE-REQ AND TEST SCORE ERROR**: student did not met the necessary pre-requisites (test score, course, or number of hours) for the course.
  - Prerequisite & test score restrictions can be viewed on SCAPREQ
- LINK ERROR: indicates that the course you are trying to register for has a lab/lecture. Please check the schedule for the lab/lecture that corresponds with your course. Must enter all course numbers together.
- **INSTRUCTOR PERMISSION:** indicates that the course in which you are trying to register for requires the permission of the instructor for enrollment. Please contact the instructor to receive permission for course. The instructor/department must have entered a permit into the system before you will be allowed to register.
- MAJOR RESTRICTION: indicates that the course in which you are trying to enroll is restricted to certain majors and your major, as recorded in the Banner system, does not.

| SZAREGS 9.3.29 [TC 9.3.20 | ] (BPROD)      | E                |            | 4          | * | 4 |
|---------------------------|----------------|------------------|------------|------------|---|---|
| Date: 04/02/2             | •ERROR* Academ | ic standing prol | nibits reg | gistration |   |   |
| Bill: Print Schedule:     | ~              |                  |            |            |   |   |

### **Academic Standing**

Students returning from suspension must schedule a meeting with either an advisor or an academic coach before registering for classes. Following this meeting, the advisor or academic coach will email the Registrar's Office (registrar@tamucc.edu) with the student's information to request a waiver of academic standing.

### Course Overload

Credit hours are preset in SZAREGS

• Fall = 18 hours

MAX credit hours

Minimum \*

Maximum \*

Acceptance

•Fall = 18 & Summer = 7

- Summer= 7 hours
- Some student's hours have

been reduced due to their

academic standing

Insei

Confirn

• DO NOT UPDATE THESE HOURS IN SZAREGS

#### **Course Overload Form**

Texas A&M University-Corpus Christi Office of the University Registrar Class Overload Form

Instructions: This form is to be used by the student for approval to register in more than 18 semester credit hours for Fall and Spring and more than 6 semester credit hours in Summer. Overload requests are not automatic and sufficient justification is required from all students that have an overloaded schedule. Please present a copy of your photo ID with this form upon submission.

| DATE THESE         | Please indicate the to                 | erm and year for which you are registering:                 | Fall Year: 2024                  |
|--------------------|----------------------------------------|-------------------------------------------------------------|----------------------------------|
| ZAREGS             | Student ID:                            | e #: <u>(956)560-6124</u><br>d by Advisor: ⊠                |                                  |
|                    | Courses Registered                     | d for the Corresponding Semester:                           |                                  |
|                    | CRN<br>(5-digit #)                     | Course Name<br>(Ex. COMM 1311.001)                          | Instructor                       |
|                    | <u>60455</u><br><u>60454</u>           | ESCI LAB Meteorology 3403.101  SCI LEC Meteorology 3403.W01 | P. Fitxpatrick<br>P. Fitzpatrick |
|                    |                                        |                                                             |                                  |
|                    |                                        | I otal Number of Hours Registered for:                      |                                  |
|                    | Courses Causing C                      | Overload (Need to be Permitted):                            | ·                                |
| t 🗖 Delete 🍯 Copy  | CRN<br>(5-digit #)                     | Course Name<br>(Ex. COMM 1311.001)                          | Instructor                       |
| 0.000              | <u>60110</u><br><u>60111</u>           | GEO LEC Enviromental Geology 3443.W01                       | D. Murgulet                      |
| Source M           |                                        |                                                             |                                  |
| 8.000 ••• Source M | DocuSigned by:                         | Total Number of Hours Causing Overload:                     |                                  |
|                    | Guillermo Garcia                       |                                                             | 03/25/2024                       |
|                    | Signature of Student                   | t                                                           | Date                             |
| India Acc          | Dr. Barbara Sac<br>Associate Dean or D | zerhinska                                                   | 3/27/2024<br>Date                |
|                    |                                        |                                                             |                                  |

|                             | Personal Information Student Financial Aid Faculty Services WebTailor Administration                                                                                                    |
|-----------------------------|----------------------------------------------------------------------------------------------------|
|                             | Search Go RETURN TO MENU SITE MAP HELP EXIT                                                                                                    |
|                             | Add or Drop Classes Number Of Students Currently On Waitlist For<br>This Course Dec 02, 2014 02:37 pr                                                                                                    |
| Waitlisting                 | To add a class, enter the course Reference Number in the Add Classes section. To drop a class, use the options available in the Action pull-down list.                                                                                                    |
|                             | O Registration Add Errors       Action       CRN       Subj       Crse       Sec Level       Cred       Grade Mode Title         Closed       1       Waitlisted       None       10002 ACCK 300       001 Undergraduate 3.000 Standard       Accounting Concepts         Wait List       None       10002 ACCK 300       001 Undergraduate 3.000 Standard       Accounting Concepts         Add Classes Worksheet       added to the waitlist       added to the waitlist |
| •••<br>Waitlist Information | <ul> <li>Waitlists serve as queues for students awaiting seats in full classes.</li> <li>Departments may enable waitlists for full classes, offering students the chance to join.</li> </ul>                                                                                                    |
| SCAN ME                     | 1. Joining the Waitlist                                                                                                    |
|                             | <ol> <li>When a class reaches full capacity, students can opt to join the waitlist.</li> <li>If permitted by the department, students can secure a spot on the waitlist.</li> </ol>                                                                                                    |
|                             | <ol> <li>2. In permitted by the department, students can secure a spot on the waittist.</li> <li>2. Seat Notification</li> </ol>                                                                                                    |
|                             | <ol> <li>The first student on the waitlist receives notification via their Islander email<br/>when a seat becomes available.</li> </ol>                                                                                                    |
|                             | 2. They have 24 hours to register for the class after receiving the notification.                                                                                                    |
| SCAN ME                     | 3. Department Overrides                                                                                                    |
|                             | 1. Departments hold the authority to override waitlists using CAP permits.                                                                                                    |

https://www.tamucc.edu/academics/registrar/facultystaff/training-resources.php

2. Upon registration, departments are advised to increase class enrollment accordingly.

### Course Changes After Registration Begins

1. Departments will notify students of the changes to the section via email. (Pull course roster from Argos).

 If instructional method is being changed, they will notify increased/decreased fee.

2. We ask departments to also loop in advisors if a course is being canceled so they're able to assist students as well.

 Course change request are sent to the Registrar's Office schedule@tamucc.edu

Once the Registrar's office has completed the moves, we will notify the department.

Should not happen after the last posted day to add a class.

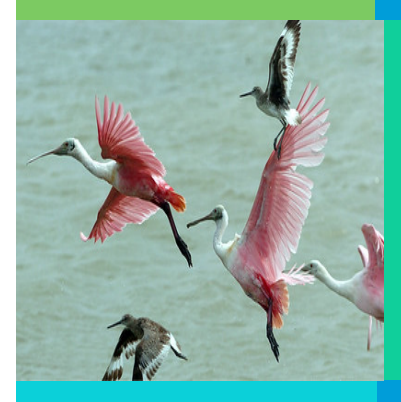

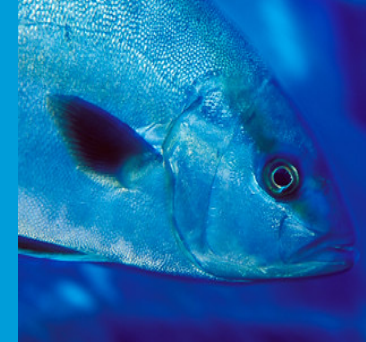

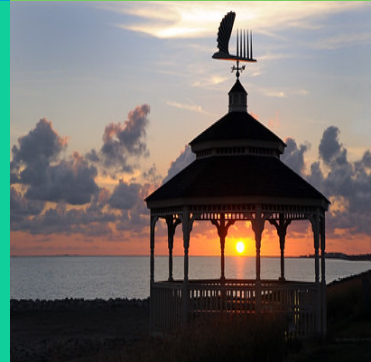

| STUDENT DROP LIMIT        | STATUS |                        |        |                 |            |
|---------------------------|--------|------------------------|--------|-----------------|------------|
| From Term                 | 201406 |                        | l      | Сору            |            |
| State Drop Count          | 6      | State Drop Limit       | 6      | State Limit Met | 04/10/2023 |
| Institution Drop<br>Count | 6      | Institution Drop Limit |        | Inst. Limit Met |            |
| Transfer Drop Count       | 0      | Rules Term             | 200901 |                 |            |

| Code | Desc                           | Reg Hold |
|------|--------------------------------|----------|
| D0   | Zero State Drops Remaining     | Y        |
| D1   | 1 State Drop-Able to Register  |          |
| D2   | 2 State Drops-Able to Register |          |
| D3   | 3 State Drops-Able to Register |          |

### 6 Drop Policy

Under Section 51.907 of the Texas Education Code, "an institution of higher education may not permit at student to drop more than six courses, including any course a transfer student has dropped at another institution of higher education."

- Students with 5 drops or less can Register. See SZASDLM Student Drop Limit Status.
- Students with 6 drops (reached maximum allowed by state of Texas – 0 drops left)
  - D0 hold, student must contact Registrar's Office. Registrar's Office must notify the student they do not have any drops left as this is a state rule and register via class add / drop form.

### REGISTRATION ADD / DROP FORM

#### **Registration Forms**

- Do not register students without a paper trail
  - Registration documentation is required and uploaded to students Laserfiche record
  - Place all notes in banner SPACMNT, Registrar's Office does not use Starfish
- Student's making registration updates for multiple terms must fill out a separate form for each term (Summer I, Summer II, Fall)
- Students who are requesting to "drop" all the courses they're registered for that term must complete a *Withdrawal Authorization form*
- With DocuSign students will receive an automatic notification that their request is "complete." They must open the PDF to see if request was approved or if there were any errors.

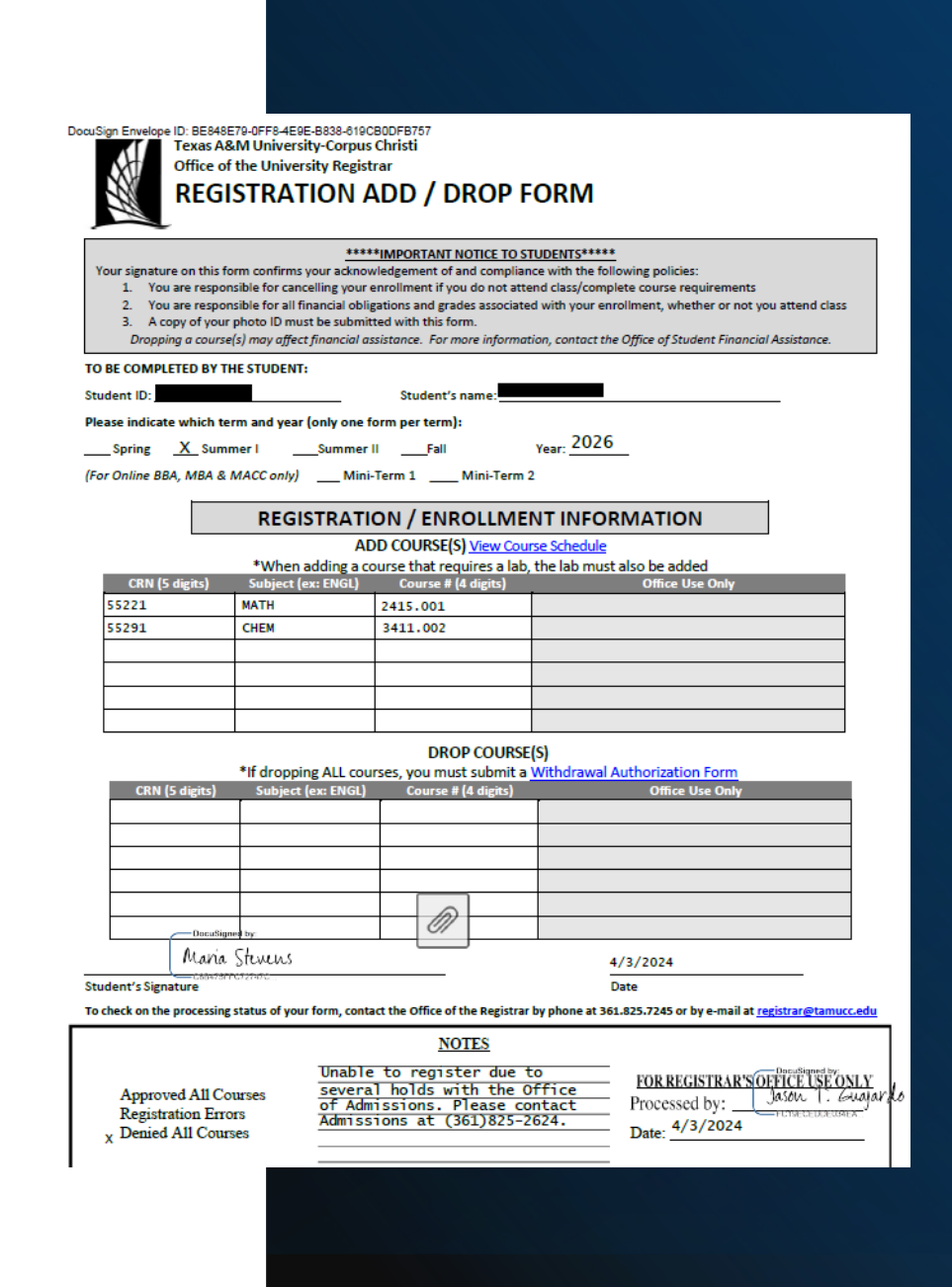

# Degree Works &

the Catalog

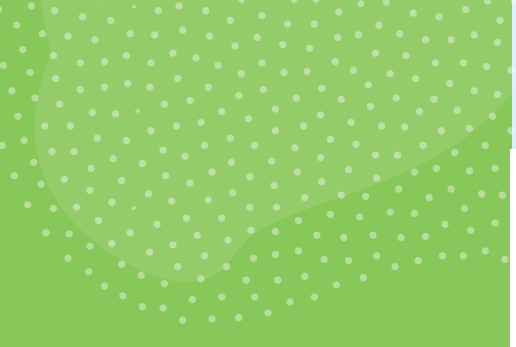

### **University Catalog**

- Pre-requisites and Restrictions
- MUST be printed in the University Catalog

CHEM 3412 Organic Chemistry II

#### 4 Semester Credit Hours (3 Lecture Hours, 3 Lab Hours)

A continuation of <u>CHEM 3411</u>. The course concludes with a survey of the structures of biomolecules. Laboratory involves spectroscopy and qualitative analysis techniques. This course is offered in Fall, Spring and typically during the Summer II session.

Prerequisite: CHEM 3411.

Co-requisite: SMTE 0093.

#### MEDA 3301 Television Criticism

3 Semester Credit Hours (3 Lecture Hours)

Exploration of how TV communicates through the study of programming content, production practices, and audiences. Includes a laboratory for screening assigned programs. **Prerequisite:** <u>MEDA 1307</u>.

#### MGMT 4305 Organization Staffing

#### 3 Semester Credit Hours (3 Lecture Hours)

Examines the concepts, methods, and problems encountered in the development, validation, and utilization of employee recruitment, selection, training, and career development. Legal defensibility, and organizational effectiveness of staffing and development will be discussed.

Prerequisite: MGMT 3320.

### Catalog + Degree Works = Graduate

Texas A&M University - Corpus Christi Undergraduate Catalog 75

#### **General Requirements for BBA Degree**

| Requirements                                       | Credit Hours                          |
|----------------------------------------------------|---------------------------------------|
| Core Curriculum Program (p. 46)                    | 42                                    |
| First-Year Seminars (when applicable) <sup>1</sup> | 0-2                                   |
| Business Core                                      | 45                                    |
| General Business Major<br>Requirements             | 24                                    |
| Electives                                          | 9                                     |
| Total Credit Hours                                 | 120-122                               |
| 1 Full-time, first time in college stu             | dents are required to take the first- |

vear seminars. · UNIV 1101 First-Year Seminar I (1 sch) UNIV 1102 First-Year Seminar II (1 sch)

#### **Program Requirements**

| Code                | Hours                                                                                | FIN |                 |
|---------------------|--------------------------------------------------------------------------------------|-----|-----------------|
| Full-time, First-Ye | ear Students                                                                         |     | FIN             |
| UNIV 1101           | First-Year Seminar I*                                                                | 1   | Mana            |
| UNIV 1102           | First-Year Seminar II *                                                              | 1   | Selec           |
| Core Curriculum F   | Program                                                                              |     | MG              |
| University Core C   | urriculum                                                                            | 42  | M               |
| Business majors     | are required to complete the following courses as<br>ersity Core Curriculum Program: | ,   | Marke<br>Selec  |
| ECON 2301           | Macroeconomics Principles *                                                          |     | MH              |
| MATH 1324           | Mathematics for Business and Social Sciences                                         | 1   | MH              |
| Business Core       |                                                                                      |     | MH              |
| BUSI 0011           | Cob Student Code of Ethics and Plagiarism 2.*                                        | 0   | Busin           |
| ACCT 2301           | Financial Accounting                                                                 | 3   | Selec           |
| ACCT 2302           | Managerial Accounting                                                                | 3   | Selec           |
| BLAW 3310           | Legal Environment of Business *                                                      | 3   | Electi          |
| BUSI 0088           | Graduation Requirements Review                                                       | 0   | Upper           |
| ECON 2302           | Microeconomics Principles *                                                          | 3   | Busin           |
| FINA 3310           | Financial Management *                                                               | 3   | Non-E           |
| MATH 1325           | Calculus for Business & Social Sciences 1                                            | 3   | Total           |
| MGMT 3310           | Principles of Management                                                             | 3   | 1               |
| MGMT 3315           | Business Communications *                                                            | 3   | H               |
| MGMT 4388           | Business Strategy *                                                                  | 3   | 2 1             |
| MISY 2305           | Computer Applications in Business *                                                  | 3   | St              |
| MISY 3310           | Management Information Systems Concepts                                              | 3   | fir             |
| MKTG 3310           | Principles of Marketing *                                                            | 3   | <sup>3</sup> A( |
| OPSY 4314           | 3                                                                                    | so  |                 |

|      |      | ECON 3315               | International Economic Issues (for Business<br>Economics Maior) |     |
|------|------|-------------------------|-----------------------------------------------------------------|-----|
|      |      | FINA 4315               | International Finance (for Finance Major)                       |     |
|      |      | MGMT 4315               | Multinational Management (for Management Major)*                |     |
|      |      | BUSI 4310               | International Business (for all other Majors)                   |     |
|      |      | General Busines         | s Major Requirements                                            |     |
|      |      | Accounting              |                                                                 |     |
|      |      | Select one of the       | following:                                                      | 3   |
|      |      | ACCT 3311               | Intermediate Accounting I*                                      |     |
|      |      | ACCT 3314               | Cost Accounting *                                               |     |
|      |      | ACCT 3315               | Multinational Entities: Accounting and<br>Consolidations *      |     |
|      |      | ACCT 3316               | Governmental and Not-for-Profit Accounting                      |     |
|      |      | ACCT 3317               | Oil, Gas, & Energy Accounting *                                 |     |
|      |      | ACCT 3321               | Federal Income Tax I *                                          |     |
| firs | t-   | ACCT 3340               | Fraud Examination *                                             |     |
|      |      | ACCT 4355               | Accounting Information Systems *                                |     |
|      |      | Finance                 |                                                                 |     |
|      |      | Select one of the       | following:                                                      | 3   |
|      |      | FINA 3312               | Financial Markets and Institutions                              |     |
|      |      | FINA 3320               | Intermediate Corporate Finance                                  |     |
| н    | ours | FINA 3331               | Investments                                                     |     |
|      |      | FINA 3354               | Real Estate Principles *                                        |     |
|      | 1    | Management              |                                                                 |     |
|      | 1    | Select one of the       | following:                                                      | 3   |
|      |      | MGMT 3320               | Human Resource Management *                                     |     |
|      | 42   | MGMT 4320               | Leadership Development *                                        |     |
| s    |      | Marketing               |                                                                 |     |
|      |      | Select one of the       | following:                                                      | 3   |
|      |      | MKTG 3315               | Advertising and Promotional Strategy *                          |     |
| 1    |      | MKTG 3325               | Entrepreneurial Marketing*                                      |     |
|      |      | MKTG 4360               | Social Media Marketing                                          |     |
|      | 0    | <b>Business Electiv</b> | es                                                              |     |
|      | 3    | Select one Busin        | ess Elective                                                    | 3   |
|      | 3    | Select 9 hours of       | f upper-level Business Electives                                | 9   |
|      | 3    | Electives               |                                                                 |     |
|      | 0    | Upper-level Busin       | ness Elective                                                   | 3   |
|      | 3    | Business Electiv        | e                                                               | 3   |
|      | 3    | Non-Business El         | ective                                                          | 3   |
|      | 3    | Total Hours             | C                                                               | 122 |
|      | 3    | 1                       |                                                                 |     |
|      | 3    | Higher level i          | nathematics course may be accepted as a substitu                | ite |
|      | 3    | 2 All Dusing            | I.<br>Majora and Minora must complete PUSI 0011 Cob             |     |

| All Business Majors and Minors must complete BUSI 0011 Cob           |  |
|----------------------------------------------------------------------|--|
| Student Code of Ethics and Plagiarism (0 sch) before or during their |  |
| first semester enrolled in upper-division Business courses.          |  |
| ACCT 3315 Multinational Entities: Accounting and Consolidations (3   |  |
| sch) may be taken as either International Rusiness Course or as an   |  |

#### Course Sequencing Title Course First Year Fall BUSI 0011 Cob Student Code of Eth Creative Arts Core Requirement ECON 2301 Macroeconomics Princi ENGL 1302 Writing and Rhetoric HIST 1301 U.S. History to 1865 Life & Physical Science Core Requirement **UNIV 1101** First-Year Seminar I Hours Spring COMM 1311 Foundation of Commun HIST 1302 U.S. History Since 1865 ECON 2302 Microeconomics Princip Language, Philpsophy & Culture Core Requ Mathematics for Busine MATH 1324 Sciences UNIV 1102 First-Year Seminar II Hours Second Year Fall ACCT 2301 Financial Accounting **Business Elective** Component Area Ontion Core Requirement MATH 1325 Calculus for Business & POLS 2305 U.S. Government and Pe Hours Spring ACCT 2302 Managerial Accounting Component Area Option Core Requirement Life & Physical Science Core Requirement **MISY 2305** Computer Applications POLS 2306 State and Local Governm Hours Third Year Fall MGMT 3315 **Business Communication** MGMT 3310 Principles of Manageme FINA 3310 **Financial Management** MISY 3310 Management Informatio Concepts

Non Business Elective

Spring

Hours

MKTG 3310 Principles of Marketing

|                     |       | Fourth Year    |                               |
|---------------------|-------|----------------|-------------------------------|
|                     | Hours | Fail           | NACEMENT                      |
|                     |       | Upper Level MA |                               |
|                     | 82    | Opper Level MA | ARKETING                      |
| nics and Plagiarism | 0     | UPSY 4314      | Operations Management         |
|                     | 3     | BLAW 3310      | Legal Environment of Business |
| ples                | 3     | Upper Level Bu | siness Elective               |
|                     | 3     |                | Hours                         |
|                     | 3     | Spring         |                               |
|                     | 3     | Upper Level Bu | siness Elective               |
|                     | 1     | Upper Level Bu | siness Elective               |
|                     | 16    | Upper Level Bu | siness Elective               |
|                     |       | Upper Level Bu | siness Elective               |
| ication             | 3     | MGMT 4388      | Business Strategy             |
|                     | 3     |                | Hours                         |
| bles                | 3     |                | Total Hours                   |
| irement             | 3     |                |                               |
| ss and Social       | 3     |                |                               |
|                     |       |                |                               |
|                     | 1     |                |                               |
|                     | 16    |                |                               |
|                     |       |                |                               |
|                     |       |                |                               |
|                     | 3     |                |                               |
|                     | 3     |                |                               |
| 1                   | 3     |                |                               |
| Social Sciences     | 3     |                |                               |
| olitics             | 3     |                |                               |
|                     | 15    |                |                               |
|                     |       |                |                               |
|                     | 3     |                |                               |
|                     | 3     |                |                               |
|                     | 3     |                |                               |
| in Business         | 3     |                |                               |
| ment                | 3     |                |                               |
|                     | 15    |                |                               |
|                     |       |                |                               |
|                     |       |                |                               |
| ons                 | 3     |                |                               |
| ent                 | 3     |                |                               |
|                     | 3     |                |                               |
| on Systems          | 3     |                |                               |
|                     | 6     |                |                               |
|                     | 3     |                |                               |
|                     | 15    |                |                               |

15

122

| Academic What-If Financial Aid Athletic Eligibility                                                               | View historic audit<br>05/15/2024 at 12:0         |
|----------------------------------------------------------------------------------------------------|---------------------------------------------------|
| Student View Degree progress                                                                                      | In-progress classes Preregistered classes PROCESS |
| Audie dare 05/15/2024 12:23 AM<br>Diagnostics Student data Save audit Delete audit                                |                                                   |
| Degree in Bachelor of Business Administration                                                                     | MPLETE                                            |
| First Year Seminar COMPLETE<br>Cenalog year: 2021-2022 GPA: 0.000                                                 |                                                   |
| Foreign Language Requirement COMPLETE Cetalog year: 2021-2022 GPA: 0.000                                          |                                                   |
| Core Curriculum Commuter<br>Credits required: 42 Credits applied: 42 Catalog year: 2021-2022 GPA: 3.500           |                                                   |
| Business Core Curriculum COMPLETE<br>Credits required: 45 Credits applied: 45 Catalog year: 2021-2022 GPA: 3.400  |                                                   |
| Major in General Business COMPLETE<br>Credits required: 24 Credits applied: 24 Catalog year: 2021-2022 GPA: 3.250 |                                                   |
| Electives COMPLETE                                                                                                |                                                   |

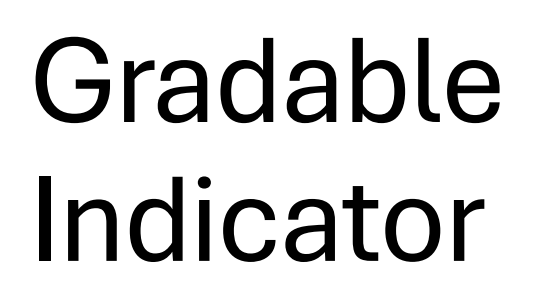

Courses that are 0 credit courses must have the gradable indicator unchecked as to not appear in Degree Works.

| X Schedule SS/                                                                                | ASECT 9 3 30 (BPROD                         | 0                |                     |                                                                                      |                                | E 400 B                                                                             | RETREVE | 🗸 RELATED 🛛 🕀 TOO                                         | 1 X Schedule SS                                                                                                    | ASECT 9                      | 3 30 (BPROD)                                             |                                                                        |                                                                                             | Acc 7 1                                                               | ETHEVE 🛔 RELATED                                               |
|-----------------------------------------------------------------------------------------------|---------------------------------------------|------------------|---------------------|--------------------------------------------------------------------------------------|--------------------------------|-------------------------------------------------------------------------------------|---------|-----------------------------------------------------------|----------------------------------------------------------------------------------------------------|------------------------------|----------------------------------------------------------|------------------------------------------------------------------------|---------------------------------------------------------------------------------------------|-----------------------------------------------------------------------|----------------------------------------------------------------|
| Term: 202401 CRN:                                                                             | 21409 Subject: GIS                          | SC Course: 2     | 250 Title:          | FIELD CAMP I                                                                         |                                |                                                                                     |         | Start                                                     | Term: 202409 CRN:                                                                                                   | 73739                        | Subject: BIOL Cours                                      | e: 2401 Tide: A                                                        | NATOMY AND PHYSIOL                                                                          | OGYI                                                                  | C                                                              |
| Course Section Informa                                                                        | section Enroller                            | nent Information | Meeting Times and   | Instructor Section P                                                                 | veferences                     |                                                                                     |         |                                                           | Course Section Informa                                                                                              | ution                        | Section Enroliment Informatio                            | n Meeting Times and Ins                                                | tructor Section Prefere                                                                     | nces                                                                  |                                                                |
| COURSE SECTION INF                                                                            | ORMATION                                    |                  |                     |                                                                                      |                                |                                                                                     |         | ert 🖬 Delete 🦷 Copy                                       | · COURSE SECTION INF                                                                                                | FORMATIO                     | N                                                        |                                                                        |                                                                                             |                                                                       | Dinsert Delete                                                 |
| Subject<br>Course Number<br>Title<br>Section *<br>Cross List                                  | GISC CEOGE<br>2250 CAMP I<br>B01 CAMP I     | RAPHIC INFORMAT  | TION SCIENCE        | Campus *<br>Status *<br>Schedule Type<br>Instructional Method<br>Integration Partner | M<br>A<br>PRA<br>B<br>IOL      | Main - Corpus Christi<br>Active<br>Practicum<br>Biended/Hybrid<br>ISLAND ONLINE INT | TERFACE | Grade Mode G<br>Session L<br>Special Approval<br>Duration | Subject<br>Course Number<br>Title<br>Section*<br>Cross List                                                         | BIOL<br>2401<br>ANATO<br>F24 | MY AND PHYSIOLOGY I                                      | Camp<br>Stat<br>Schedule Ty<br>Instructional Meth<br>Integration Parts | us* M en Main -<br>us* A en Active<br>pe LAB en Labora<br>od F en Face-t<br>et IOL en ISLAN | Corpus Christi<br>Ilory<br>o-Face/Web Enhanced<br>ID CNLINE INTERFAC  | Grade Mode G<br>Session L<br>Special Approval d<br>Duration 2E |
| CLASS TYPE                                                                                    |                                             |                  |                     |                                                                                      |                                |                                                                                     | Plane   | et El Carletin En Conser                                  | · CLASS TYPE                                                                                                    |                              |                                                          |                                                                        |                                                                                             |                                                                       | 🖸 traert 🖬 Celete 🤴                                            |
| Traditional Class<br>Part of Term<br>Open Learning Class<br>Registration Dates<br>Start Dates | 1 01/76/2                                   | "Grad            | asionada<br>able" C | <sup>76</sup><br>hecked, c                                                           | ourse                          | e will                                                                              | M       | Processing Ruler                                          | Part of Term     Part of Term     Open Learning Class     Registration Dates     Start Dates     Maximum Extensions | 1                            | Gradable<br>not pull in                                  | " Uncheck<br>to Degree                                                 | ed, course<br>Works:                                                                        | e will                                                                | Processo                                                       |
| Maximum Extensions                                                                            | 0                                           | pann             | to beg              |                                                                                      |                                |                                                                                     |         |                                                           | · CREDIT HOURS                                                                                                    |                              |                                                          |                                                                        |                                                                                             |                                                                       | Dinsert Delete A                                               |
| · CREDIT HOURS                                                                                |                                             |                  |                     |                                                                                      |                                |                                                                                     | D Inse  | st. 🖾 Dekele 🍕 Copy                                       | Credit Hours                                                                                                    |                              |                                                          |                                                                        |                                                                                             |                                                                       |                                                                |
| Credit Hours<br>Credit Hours<br>Credit Hours<br>Indicator<br>Billing Hours                    | 2.000<br>None O To (                        | 0 0              | 2 000               | Lectu                                                                                | Lecture<br>e Indicator         | None O To C<br>6.005                                                                | ) a     | _                                                         | Credit Hours<br>Credit Hours<br>Indicator<br>Billing Hours<br>Billing Hours                                         |                              | 200.8 200.0<br>10 € of O m<br>200.8 200.0<br>10 € of O m | 0 000                                                                  | Lecture Indicator                                                                           | 3.006<br>• None () To<br>2.000<br>• None () To                        | 0 ~                                                            |
| Billing Hours<br>Indicator<br>Contact Hours<br>Contact Hours                                  | None O To (                                 | 0 ~              |                     | u<br>on                                                                              | b Indicator<br>Other           | None 0 To 0                                                                         |         | _                                                         | Indicator<br>Contact Hours<br>Contact Hours<br>Indicator                                                            | <ul> <li>Nor</li> </ul>      | 4.005<br>N O To O O                                      |                                                                        | Other<br>Other Indicator                                                                    | ● None ○ To                                                           | 0 ~                                                            |
| Indicator                                                                                     | 0                                           |                  |                     |                                                                                      |                                | 0                                                                                   |         |                                                           | · CLASS INDICATORS                                                                                                  |                              |                                                          |                                                                        |                                                                                             |                                                                       | 🖬 Insert 🔲 Delete 🧌                                            |
| · CLASS INDICATORS                                                                            |                                             |                  |                     |                                                                                      |                                |                                                                                     | D inse  | nt 🛅 Delete 🏂 Copy                                        | Prerequisite Check<br>Method                                                                                        | () Bas                       | ic or None CAPP                                          | ) Degree/Works                                                         | Daily Contact Hours                                                                         |                                                                       | Lon                                                            |
| Prerequisite Check<br>Method<br>Link Identifier<br>Attendance Method<br>Weekly Contact        | Basic or None     CEU Indicator     Face-to | CAPP Deg         | reeWarks            | Daily Contact Hour                                                                   | Print<br>Grad<br>Tutk<br>Voice | able<br>in and Fee Walver<br>Response and                                           |         | Comments<br>Syllabus                                      | Link Identifier<br>Atlendance Method<br>Weekly Contact<br>Hours                                                     | BB                           | J Indicator                                              |                                                                        |                                                                                             | Print Oradable Tuition and Fee Wahrer Vioce Response and Self-Service | Con<br>Syla                                                    |

# Reporting Tool J

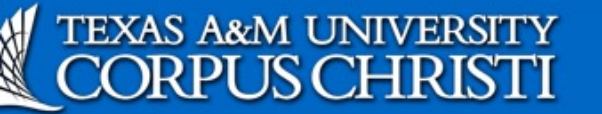

Info For -Campus Map Academic Calendar Apply Now Q

About Us | Academics | Become an Islander | News | Athletics | Research | Arts

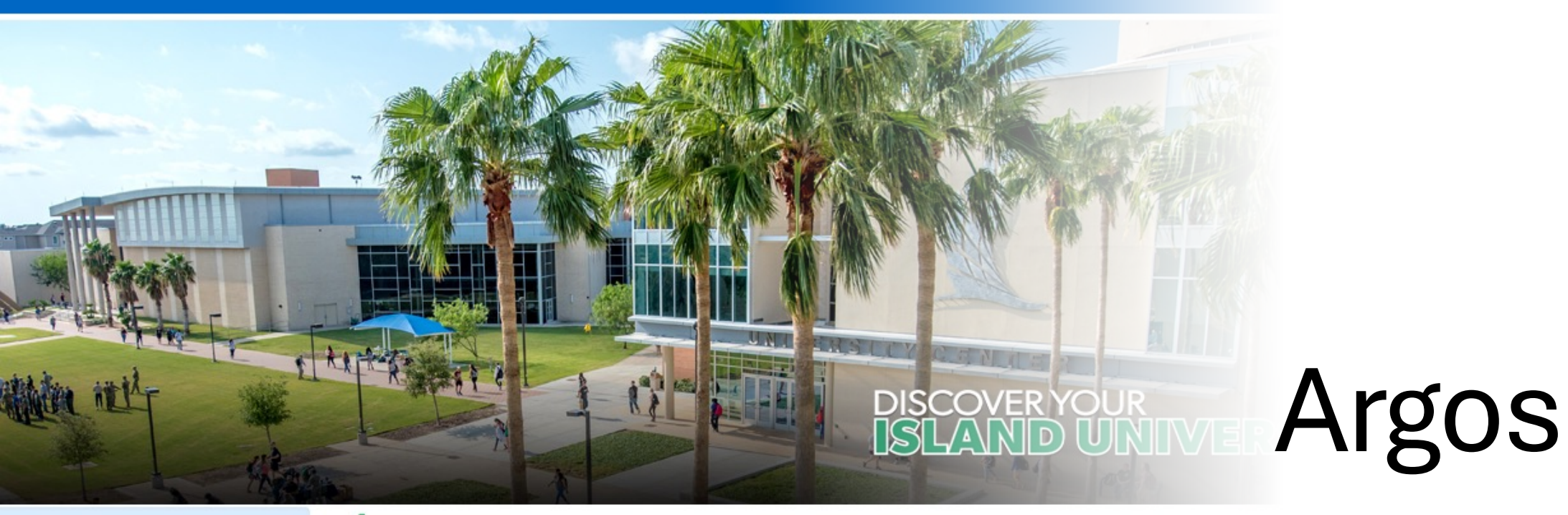

Request a Report or Report Change

**Request Argos Access** 

Request Help with Argos

### Argos

| Login to Argos Desktop Client | Login to Argos Web Access |
|-------------------------------|---------------------------|
|-------------------------------|---------------------------|

- <u>http://argos.tamucc.edu/</u>
- Select "Login to Argos"
- Enter your AD username and password

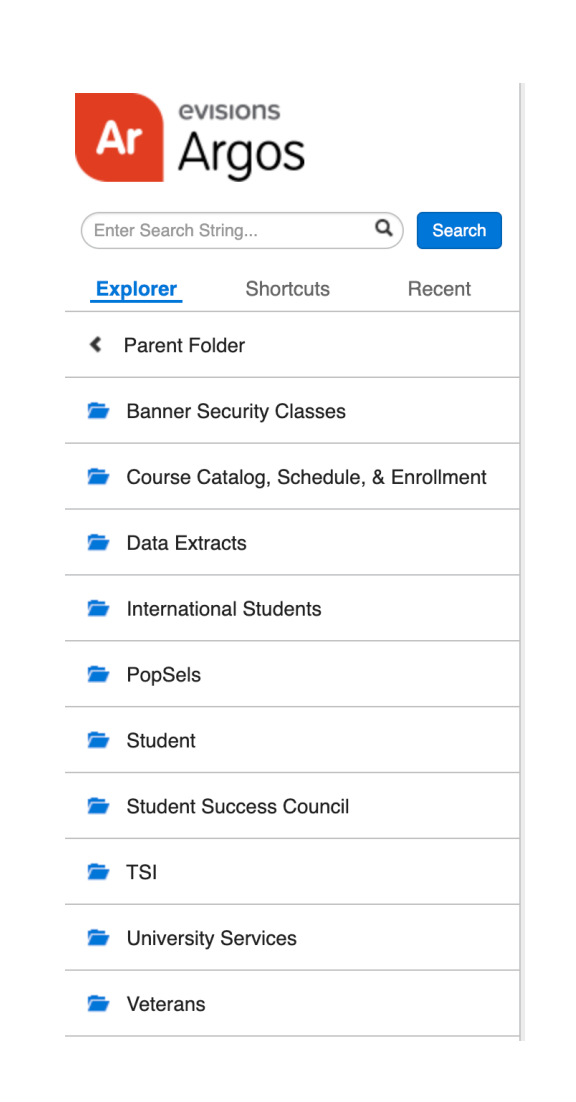

### Argos

- Know what type of report you are looking for.
  - Use the search bar-to-search keywords
- Helpful course schedule reports
  - Course Catalog, Schedule, & Enrollment
- Helpful missing grades
  - Student
- Helpful roster
  - Course Catalog, Schedule, & Enrollment

# Ad Astra

Align Monitor Schedule

### Ad Astra Align

- Review recommended changes to course offerings for the upcoming term.
- Analysis identifies high-impact addition and reduction candidates for departmental action.

1. Candidate Selection

- 1. Identify courses suitable for addition or reduction based on analysis findings.
- 2. Target courses with significant potential impact on student enrollment and departmental resources.

### 2.Course Drill-Down

- 1. Focus on a single course to delve into detailed analysis and section specifics.
- 2. Gain insights to facilitate informed decision-making regarding course adjustments.

|            | Jeer  |                                                                                |                       |                         |          |            |
|------------|-------|--------------------------------------------------------------------------------|-----------------------|-------------------------|----------|------------|
| .=- s      | ort F | ïind ×                                                                         |                       |                         | Not Offe | red 💶 🛓 🛈  |
|            |       | COURSE                                                                         | OFFERED               | NEEDED                  | PLANNED  | STATUS ⊘   |
| $\uparrow$ | •     | ACCT 2301 - FINANCIAL ACCOUNTING<br>Spring 2023, Main - Face to Face           | 2 sections<br>0 seats | 2 sections<br>75 seats  | ⊖ 2 ⊕    | Evaluate * |
| $\uparrow$ | •     | ACCT 2301 - FINANCIAL ACCOUNTING<br>Spring 2023, All Modalities                | 3 sections<br>0 seats | 3 sections<br>130 seats | ⊖ 3 ⊕    | Evaluate   |
| $\uparrow$ | •     | ACCT 3355 - ACCOUNTING INFORMATION SYSTEMS<br>Spring 2023, Main - Face to Face | 0 sections<br>0 seats | 1 section<br>20 seats   | ⊙ 0 ⊕    | Evaluate * |
| 个          | •     | ACCT 3355 - ACCOUNTING INFORMATION SYSTEMS<br>Spring 2023, All Modalities      | 0 sections<br>0 seats | 1 section<br>22 seats   | ⊙ 0 ⊕    | Evaluate * |
| 个          | •     | ACCT 4345 - ETHICS FOR TEXAS CPA CANDIDATE<br>Spring 2023, Main - Face to Face | 0 sections<br>0 seats | 2 sections<br>32 seats  | ⊙ 0 ⊕    | Evaluate • |
| $\uparrow$ | •     | ACCT 4345 - ETHICS FOR TEXAS CPA CANDIDATE<br>Spring 2023, All Modalities      | 0 sections<br>0 seats | 2 sections<br>32 seats  | ⊙ 0 ⊕    | Evaluate • |
| $\uparrow$ | •     | ARTS 1301 - ART AND SOCIETY<br>Spring 2023, Main - Face to Face                | 5 sections<br>0 seats | 6 sections<br>309 seats | ⊖ 5 ⊕    | Evaluate • |
| 个          | •     | ARTS 1301 - ART AND SOCIETY<br>Spring 2023, All Modalities                     | 5 sections<br>0 seats | 6 sections<br>318 seats | ⊖ 5 ⊕    | Evaluate   |
| gn         | > AC  | CT 2301 - FINANCIAL ACCOUNTIN                                                  | G                     |                         |          |            |

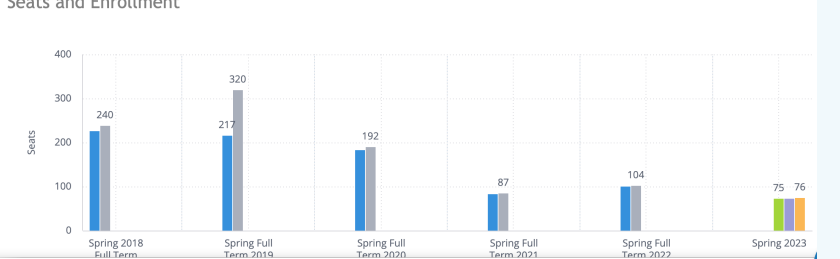

### Ad Astra Monitor

### **Registration Tracking**

#### **Registration Tracking**

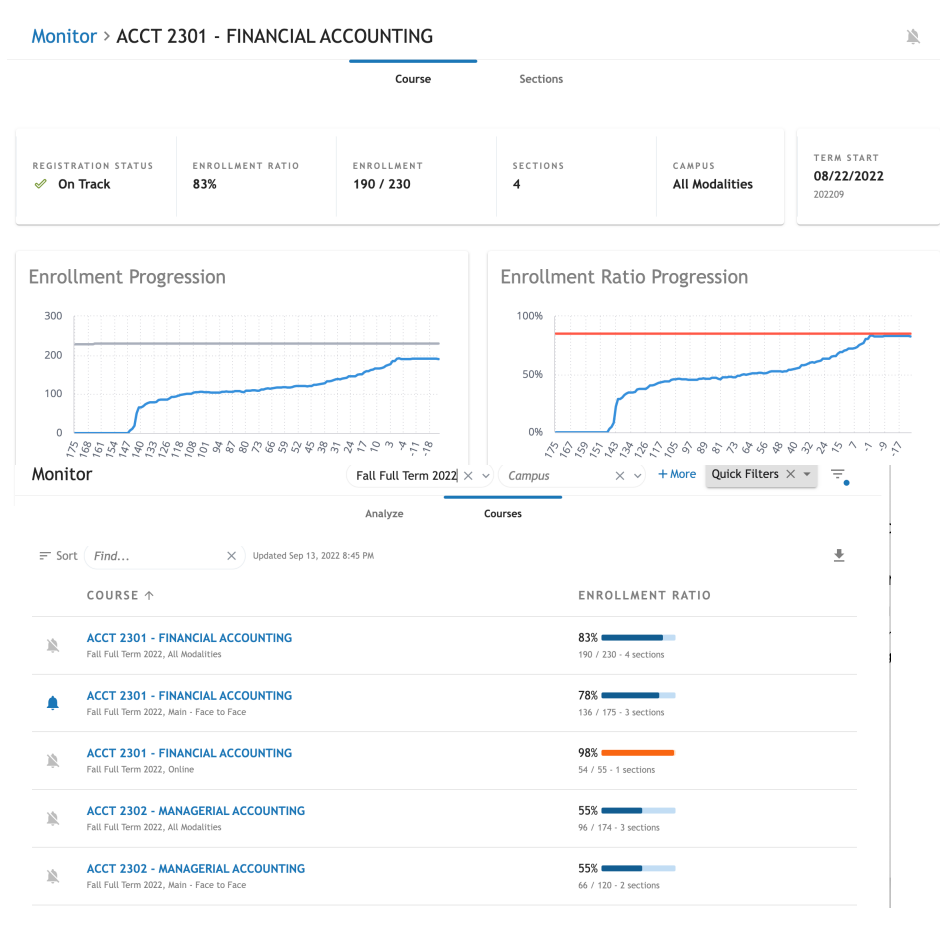

•*Monitor* tracks registration and monitors trends over time leading up to the start of the term.

•Follow courses you are interested in for courses and get alerts when they start to fill up.

•Keep an eye on registrations for key courses before the start of a term.

High and low enrollment ratios may require action to be taken.

See something interesting? Dive into a single course and learn more.

### Ad Astra Schedule

**Room Assignments** 

### Review in Argos

• Course assignments by reviewing the 'Course Schedule' report as outlined on slide 54.

### **Review in Ad Astra** Schedule

 $\leftrightarrow$   $\rightarrow$ A Hor Defa

- Log in using AD credentials to
- https://astra.tamucc.edu
- Select the 'Academics' tab
- Select 'Sections"

| Mark       Markadowski       Cadedada       Markadowski       Cadedada       Markadowski       Cadedada       Markadowski       Cadedada       Markadowski       Markadowski       Markadows                                                                                                    | ← → C  aaiscloud com/TXAMUCorpueChrieti/d                                                 | efault.aspx                     |                                       |                                                                                                    |                 |                                  | ń 🕁 🐮 🛳 🗖 🚳                                |
|----------------------------------------------------------------------------------------------------|-------------------------------------------------------------------------------------------|---------------------------------|---------------------------------------|----------------------------------------------------------------------------------------------------|-----------------|----------------------------------|--------------------------------------------|
| befault     Scheduling     Meeting Configuration     Admin       chuly list     Scheduling Scheduling     Scheduling Scheduling     Meeting Patterns       Crass Feel     Organizational Structure     Meeting Patterns     Configuration       Crass Feel     Organizational Structure     Scheduling Scheduling Scheduling Scheduling     Meeting Patterns       Crass Feel     Organizational Structure     Scheduling Configuration     Meeting Patterns       Coarses     Sudert Adababity Templates     Sudert Adababity Templates       Sudert Scheduling     Sudert Adababity Templates     Sudert Scheduling Configuration       Coarses     Sudert Adababity Templates     Sudert Adababity Templates       Sudert Scheduling Scheduling Schedu                                                                                                    | A Home 📊 Dashboards 🎬 Calendars 📶 Analytics                                               | Cademi                          | cs 🧳 Events                           | Reporting 🗲 Settings                                                                                                    |                 |                                  | croberts4                                  |
| Autory field     Sections     Meeting Patterns     Deally Pains     Deally Pains       Correst Familie     Organizational Structure     Sociality Pains     Sociality Pains     Sociality Pains       Correst Familie     Organizational Structure     Sociality Pains     Sociality Pains     Sociality Pains       Correst Familie     Organizational Structure     Sociality Pains     Sociality Pains     Sociality Pains       Correst Familie     Sociality Pains     Sociality Pains     Sociality Pains     Sociality Pains       Correst Familie     Sociality Pains     Sociality Pains     Sociality Pains     Sociality Pains       Section II     Sociality Pains     Sociality Pains     Sociality Pains     Sociality Pains       Sociality Pains     Sociality Pains     Sociality Pains     Sociality Pains     Sociality Pains       Sociality Pains     Sociality Pains     Sociality Pains     Sociality Pains     Sociality Pains       Sociality Pains     Sociality Pains     Sociality Pains     Sociality Pains     Sociality Pains       Sociality Pains     Sociality Pains     Sociality Pains     Sociality Pains     Sociality Pains       Sociality Pains     Sociality Pains     Sociality Pains     Sociality Pains     Sociality Pains       Sociality Pains     Sociality Pains     Sociality Pains     Sociality Pains                                                                                                    | Default                                                                                   | Scheduli                        | ng                                    | Meeting Configuration                                                                                                    | Adm             | lin                              |                                            |
| Create bettel       Organizational Structure       Section Munder Configuration       Section Munder Configuration         Concept Munder Softwart       Socional Munder Configuration       Section Munder Configuration       Section Munder Configuration         Concept Munder Softwart       Socional Munder Configuration       Section Munder Configuration       Section Munder Configuration         Section Munder Softwart       Socional Munder Configuration       Section Munder Configuration       Section Munder Configuration         Section Munder Softwart       Socional Munder Munder Configuration       Section Munder Configuration       Section Munder Configuration         Section Munder Softwart       Socional Munder Softwart       Socional Munder Configuration       Section Munder Configuration         Section Munder Softwart       Socional Munder Softwart       Socional Munder Softwart       Socional Munder Softwart         Socional Munder Munder Softwart       Socional Munder Munder Mun                                                                                                    | Activity list                                                                             | Schedulin                       | g sandboxes                           | Meeting Patterns<br>Meeting Pattern Groups                                                                                                    | Equiv           | n Types                          |                                            |
| Colleges     Sudent and instructor Configuration     Hele     Understand       Colleges     Sudent and instructor Configuration     Colleges     Sudent and instructor Configuration       Colleges     Sudent and instructor Availability Templates     Sudent and instructor Configuration     Sudent and instructor Configuration       Coll assessions     Sudent and instructor Availability Templates     Sudent and instructor Configuration     Sudent and instructor Configuration       Coll assessions     Sectioning Configuration     Catalog Versions     Sectioning Configuration     Ce Center       Ot assessions     Program Media     Program Media     Sectioning Configuration     Ce Center       Coll assessions     Program Media     Sectioning Configuration     Ce Center       Stage Phi-06:30 PM     Sectioning Configuration     Sectioning Configuration     Ce Center       Stage Phi-06:30 PM     Sectioning Configuration     Sectioning Configuration     Sectioning Configuration       Coll assessions     Courseit Statuses     Sectioning Configuration     Sectioning Configuration       Coll assessions     Courseit Statuses     Sectioning Configuration     Sectioning Configuration       Course Statuses     Courseit Statuses     Sectioning Configuration     Sectioning Configuration       Course Statuses     Course Course Statuses     Course Sectioning Configuration     Sectioning Course S                                                                                                    | Create Event                                                                              | Organiza                        | tional Structure                      | Meeting Types<br>Section Number Configuration                                                                                                    | Quali.<br>Scheo | ity Points<br>duling Preferences |                                            |
| Suder Availability Templates       Suder Availability Templates         Sessions       Suder Statues         Stater Statues       Suder Statues         Stater Statues       Suder Statues         Stater Statues       Suder Statues         Stater Statues       Suder Statues         Stater Statues       Suder Statues         Stater Statues       Suder Statues         Stater Statues       Suder Statues         Stater Statues       Stater Statues         Stater Statues       Stater Statues         Stater Statues                                                                                                    | 02:00 PM - 02:50 PM<br>CHEM SI sessions<br>IH 160                                         | Colleges<br>Courses<br>Departme | nts                                   | Student and Instructor Configuration<br>Instructor Availability Templates                                                                                            | Term.<br>Help   | ns Types                         | ule@tamucc.edu<br>325.3271 or 361.825.2276 |
| Sectioning Configuration<br>Catalog Versions       Ce Center<br>Program Rules<br>Program Negons       Ce Center<br>Dr, Unit 5774<br>U, TX 78412-5774         Samp MGs0 PM.       Catalog Versions       Sectioning Configuration<br>Catalog Versions       Sectioning Configuration<br>Catalog Versions       Sectioning Configuration<br>Catalog Versions         Made Solution<br>Program Negons       Central Versions       Program Versions       Sectioning Configuration<br>Catalog Versions       Sectioning Configuration<br>Catalog Versions         Made Solution<br>Program Versions       Sectioning Configuration<br>Catalog Versions       Sectioning Configuration<br>Catalog Versions       Sectioning Configuration<br>Catalog Versions       Sectioning Configuration<br>Catalog Versions         Made Solution<br>Program Versions       Sectioning Configuration<br>Catalog Versions       Sectioning Configuration<br>Program Versions       Sectioning Configuration<br>Program Versions       Sectioning Configuration<br>Program Versions         Sap PM - 09:00 PM       Sept       Our Mission & K Responsibilities<br>Our mission is to support taching, learning, and student<br>development by maintalning the Integrity of catalonic<br>policies and the student information system.       Number 22 on map: Here         Number 22 on map: Here       Our Mission & K Responsibilities<br>Our office is charged with scheduling 61 classrooms that are<br>designated a 110 by the State of Texas and 8 computer labs.       Number 22 on map: Here         Version Request Form<br>NOW TO REQUEST FROM HOMEPAGE<br>INOW TO REQUEST FROM SCHEDULING<br>A stra Platinum Analytics       Number 22 on map: Here                                                                                                    | 02:00 PM - 03:00 PM<br>SI Sessions<br>BH 127                                              | Subjects<br>Terms               | ns                                    | student Availability Templates<br>Student Load Templates<br>Student Statuses                                                                                         |                 |                                  | ps://registrar.tamucc.edu                  |
| Stor PM-05:05 PM   (113   Stor PM-05:05 PM   Stor PM-05:05 PM   H 202   Cambely Versions   Program Nelss   Program Versions   H 202   Cambels   Cambels   Program Versions   H 202   Cambels   Cambels   Program Versions   H 202   Cambels   Cambels   Program Versions   H 202   Cambels   Cambels   Program Versions   Star PM   Star PM   Star PM-09:00 PM   Sap PM-09:00 PM   Sap PM-0                                                                                                    | DH 127                                                                                    | - wotincatic                    | /13                                   | Sectioning Configuration                                                                                                    |                 |                                  |                                            |
| Big PM-06:30 PM       Program Versions       I, TX 78412-5774         Big PM-06:30 PM       s map. The Student Service Center is         Big PM-08:30 PM       sept       0ur Mission & Responsibilities         Our Mission PM Method PM National Leadership Society (NSLS)       Sept       0ur mission is to support teaching, learning, and student development by maintaining the integrity of academic policies and the student information system.       number 22 on map: Here         Our Mission & Responsibilities       Our mission is to support teaching, learning, and student development by maintaining the integrity of academic policies and the student information system.       Ne serve the students, faculty, staff, and alumni by manging the course catalog, scheduled of classes, and centrally Scheduled Classrooms (University Technology, Council approved rooms)         Our office is charged with scheduling of classrooms that are designated a 110 by the State of Texas and 8 computer labs.       Ne serve the student policies and the student policies and the student of the store of texas and 8 computer labs.         Went Request Form       Now TO REQUEST FROM SCHEDULING CRID       Charge with scheduling of classroom scheduling of classroom scheduling of c                                                                                                    | 05:00 PM - 05:50 PM<br>BIOL SI sessions<br>IH 163                                         |                                 |                                       | Catalog Versions<br>Program Rules<br>Program Templates                                                                                                    |                 |                                  | ice Center<br>Dr, Unit 5774                |
| H202       campus.       number 22 on map: Here         Si30 PM - 0930 PM       Sept       Our Mission & Responsibilities       number 22 on map: Here         Our Mission & Maring and Help       Our Mission & Campus the course calassons and computer labs.       We serve the students, faculty, staff, and alumni by managing the course calassons and computer labs.       We serve the students faculty, staff, and alumni by managing the course calassons and computer labs.         Catrally Scheduled Classrooms and Computer Selection       Our office is charged with scheduling 61 classrooms that are designated a 110 by the State of Texas and 8 computer labs.         Went Request Form       Now TO REQUEST FROM HOMEPAGE         Now TO REQUEST FROM SCHEDULING CRID         wid Astra Platinum Analytics                                                                                                    | 05:30 PM - 06:30 PM<br>Chess Club                                                         | 1                               |                                       | Program Versions                                                                                                    |                 |                                  | ti, TX 78412-5774                          |
| Sada PH. 0:303 PM       Sept         112       Sept         Sada PM. 0:900 PM       Sept         Sada PM. 0:900 PM       Sept         Sept       Sept         Sada PM. 0:900 PM       Sept         Sept       Sept         Sept Sept Sept Sept Sept Sept Sept Sept                                                                                                    | BH 202                                                                                    |                                 |                                       | campus.                                                                                                    |                 | number 22 d                      | on map: Here                               |
| Sap P4-09:00 PM Sept   Sept 16 of 6   We serve the students, faculty, staff, and alumani by managing the course catalog, schedule of classes, and centrally schedule of classrooms and computer labs. Council approved rooms Our office is charged with scheduling 61 classrooms that are designated a 110 by the State of Texas and 8 computer labs. Went Request Form NOW TO SELECT CLASSROOM SELECTION Went Request Form NOW TO REQUEST FROM HOMEPAGE NOW TO REQUEST FROM SCHEDULING RID Ad Astra Platinum Analytics                                                                                                    | 05:30 PM - 08:30 PM<br><b>Sigma Alpha Pi National Leadership Society (NSLS)</b><br>CI 102 | Sept<br>14                      | Our mission<br>developmen<br>policie  | Our Mission & Responsibilities<br>is to support teaching, learning, and stude<br>nt by maintaining the integrity of academi<br>2s and the student information system | ent<br>ic       |                                  |                                            |
| Cantrally Scheduled Classrooms (University Technology<br>Council approved rooms)       Council approved rooms)       Council approved rooms) <td< td=""><td>06:30 PM - 09:00 PM<br/>≪ &lt; &gt;&gt; ≫   ☎ 1-6 of 6</td><td>Sept</td><td>We serve<br/>managing t<br/>centrally s</td><td>the students, faculty, staff, and alumni by<br/>the course catalog, schedule of classes, and<br/>scheduled classrooms and computer labs.</td><td>,<br/>id</td><td></td><td></td></td<>                                                                                                    | 06:30 PM - 09:00 PM<br>≪ < >> ≫   ☎ 1-6 of 6                                              | Sept                            | We serve<br>managing t<br>centrally s | the students, faculty, staff, and alumni by<br>the course catalog, schedule of classes, and<br>scheduled classrooms and computer labs.                               | ,<br>id         |                                  |                                            |
| Council approved rooms         Our office is charged with scheduling 61 classrooms that are designated a 110 by the State of Texas and 8 computer labs.         Itassroom Viewbook         Itow TO SELECT CLASSROOM SELECTION         Vent Request Form         IOW TO REQUEST FROM HOMEPAGE         IOW TO REQUEST FROM SCHEDULII CRUD         Ad Astra Platinum Analytics                                                                                                    | Training and Help                                                                         |                                 | Centrally Sch                         | reduled Classrooms (University Techno                                                                                                    | logy.           |                                  |                                            |
| Sourse Classroom and Computer Selection   IOW TO SELECT CLASSROOM SELECTION     Vent Request Form   IOW TO REQUEST FROM HOMEPAGE   IOW TO REQUEST FROM SCHEDULING RID   Vent Request From Scheduling Rid                                                                                                    | Classroom Viewbook                                                                        |                                 | Our office is c<br>designated a 1     | <u>Council approved rooms</u> )<br>harged with scheduling 61 classrooms tha<br>10 by the State of Texas and 8 computer la                                            | at are<br>abs.  |                                  |                                            |
| IOW TO SELECT CLASSROOM SELECTION     Vent Request Form     IOW TO REQUEST FROM HOMEPAGE     IOW TO REQUEST FROM SCHEDULI Control     IOW TO REQUEST FROM SCHEDULI Control                                                                                                    | Course Classroom and Computer Selection                                                   | 1                               |                                       |                                                                                                    |                 |                                  |                                            |
| vent Request Form       IOW TO REQUEST FROM HOMEPAGE         IOW TO REQUEST FROM SCHEDULI CREATE       IOW TO REQUEST FROM SCHEDULI CREATE         Vent Request From Scheduli Create       IOW TO REQUEST FROM SCHEDULI CREATE                                                                                                    | HOW TO SELECT CLASSROOM SELECTION                                                         |                                 |                                       |                                                                                                    |                 |                                  |                                            |
| IOW TO REQUEST FROM HOMEPAGE<br>IOW TO REQUEST FROM SCHEDULIN CONTRACTOR OF THE STATE OF THE STATE | Event Request Form                                                                        |                                 |                                       |                                                                                                    |                 |                                  |                                            |
| IOW TO REQUEST FROM SCHEDULIN CREATER AND A STATEMENT OF A STATEMENT OF                                                                                                    | HOW TO REQUEST FROM HOMEPAGE                                                              |                                 |                                       |                                                                                                    |                 |                                  |                                            |
| Ad Astra Platinum Analytics                                                                                                    | HOW TO REQUEST FROM SCHEDULING 6RID                                                       |                                 |                                       |                                                                                                    |                 |                                  |                                            |
|                                                                                                    | Ad Astra Platinum Analytics                                                               |                                 |                                       |                                                                                                    |                 |                                  |                                            |

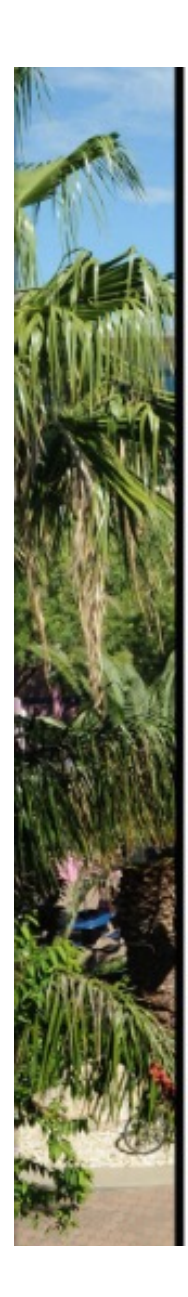

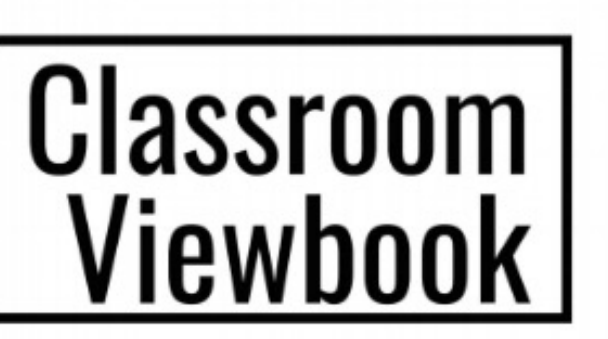

A Complete Catalog of the Classrooms and Computer Labs as listed in AdAstra.

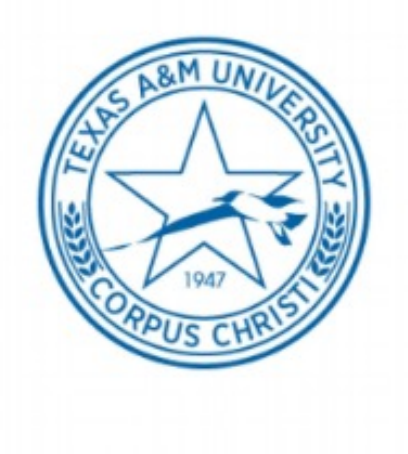

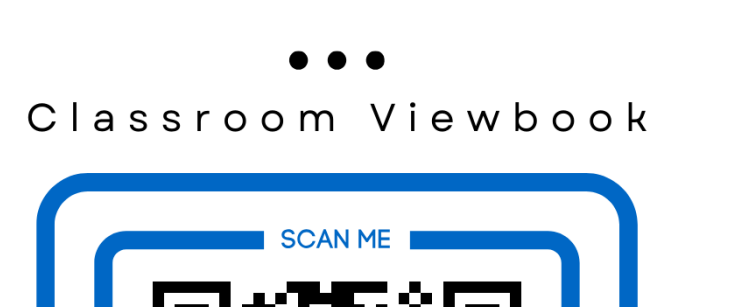

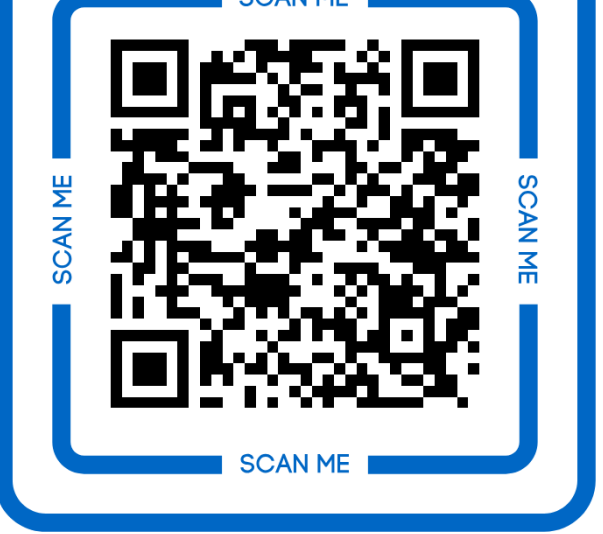

https://online.fliphtml5.com/prslv/mlki/#p=1

### **Important Dates**

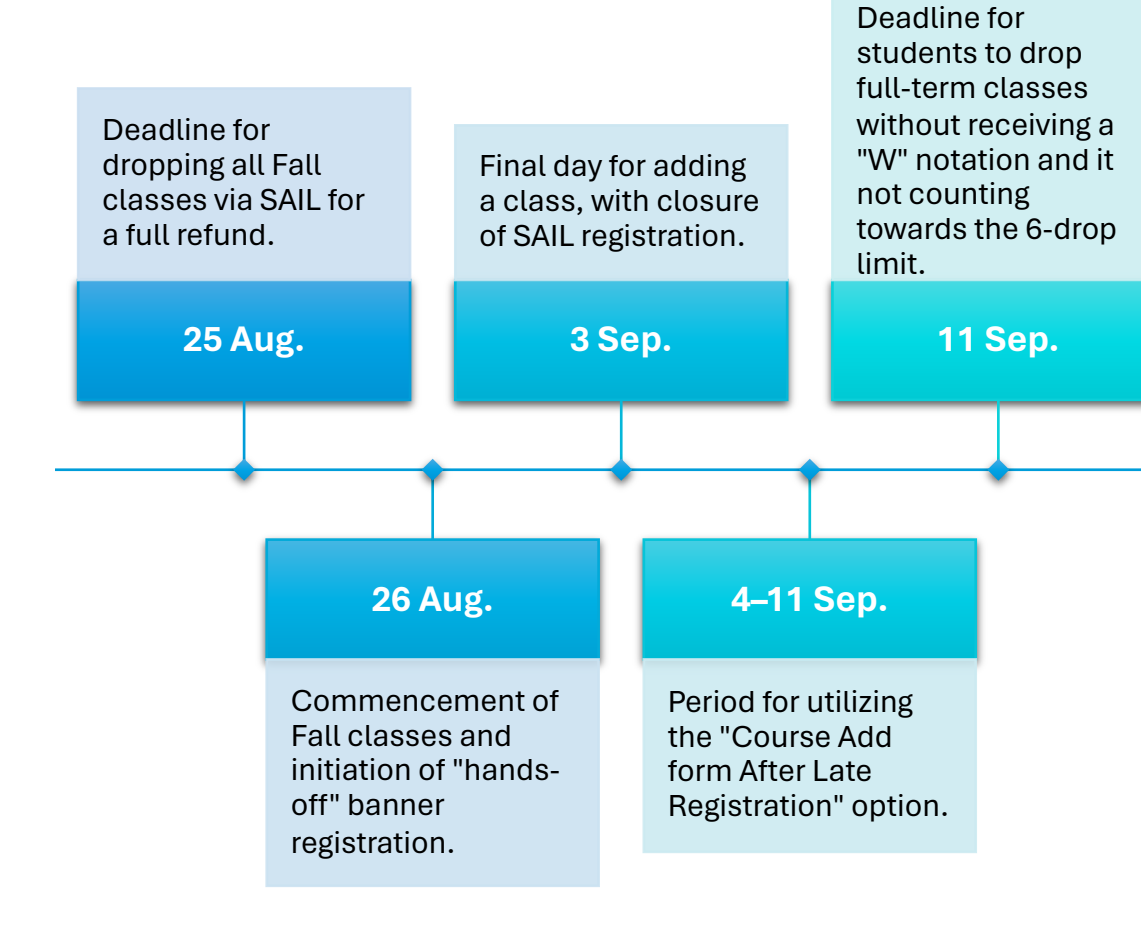

Fall census date;

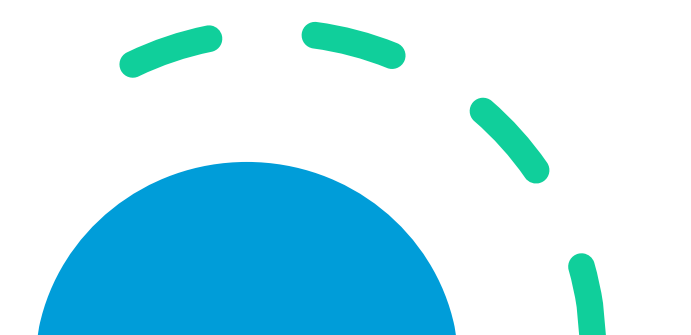

### **Helpful Sites**

••• Academic Calendar

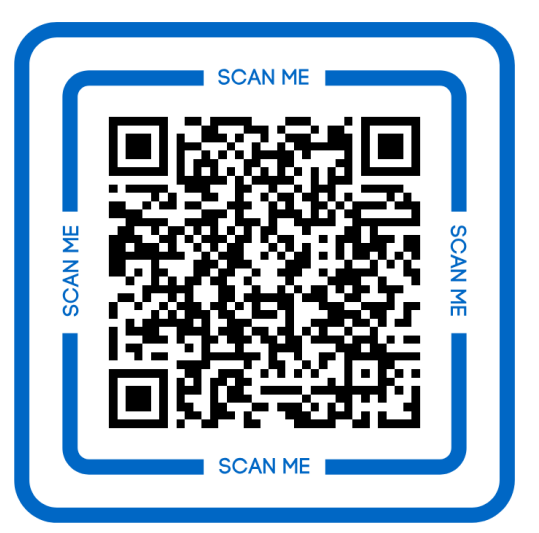

https://www.tamucc.edu/academics/regis trar/academic-calendar/index.php ••• Registrar Website

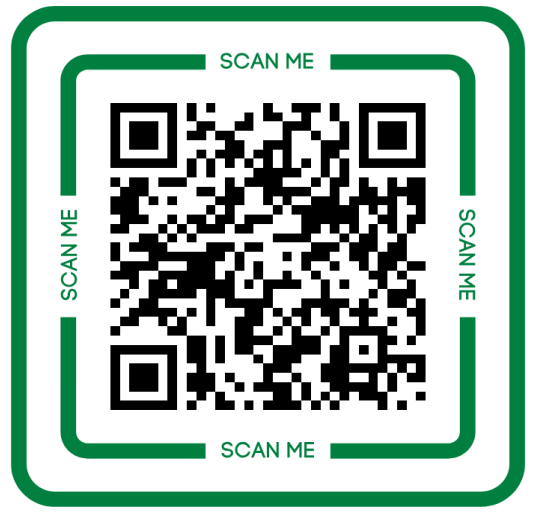

https://www.tamucc.edu/academics/registrar/

••• Registrar Training

![](_page_38_Picture_8.jpeg)

https://www.tamucc.edu/academics/registrar/facultystaff/training-resources.php

![](_page_39_Figure_0.jpeg)

Registrar's Office

**Student Services Center** 

(Round Building)

361.825.7245 (SAIL)

registrar@tamucc.edu

STEPHANIE COELLO

![](_page_39_Picture_7.jpeg)

REBECCA VALDEZ

![](_page_39_Picture_9.jpeg)

LEI VINCENT & KACEY ARREDONDO

![](_page_39_Picture_11.jpeg)

TOMAS HINOJOSA

![](_page_39_Picture_13.jpeg)

TRISTAN GUAJARDO

![](_page_39_Picture_16.jpeg)

![](_page_39_Picture_17.jpeg)

![](_page_39_Picture_18.jpeg)